# **J**U**<sup>\*</sup>** The smart solution for refrigeration for field service and new installations

⊜⊛ () ⊛ ()

°C

ĥ

69

CAREL

iJW hardware guide 1.2

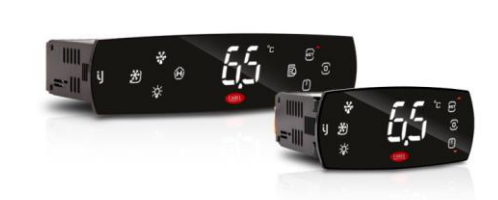

JU/

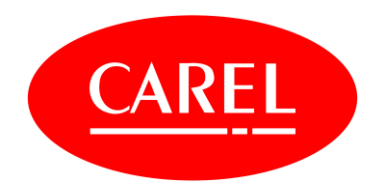

Index

|                                   | Page    |
|-----------------------------------|---------|
| Features and benefits             | 4       |
| iJW Tech tips                     | 5       |
| Wizard application options        | 6       |
| APPLICA mobile app                | 7       |
| Keypad functions and Icons        | 11      |
| Programming                       | 12      |
| iJW Keypad Parameters             | 13-14   |
| Default Setting Changes           | 15      |
| Alarms List                       | 16      |
| Application Drawings: IREV to iJW | 17 - 37 |
| iJW Cross reference table         | 39      |

### Features and Benefits

The refrigeration controller for smarter field commissioning

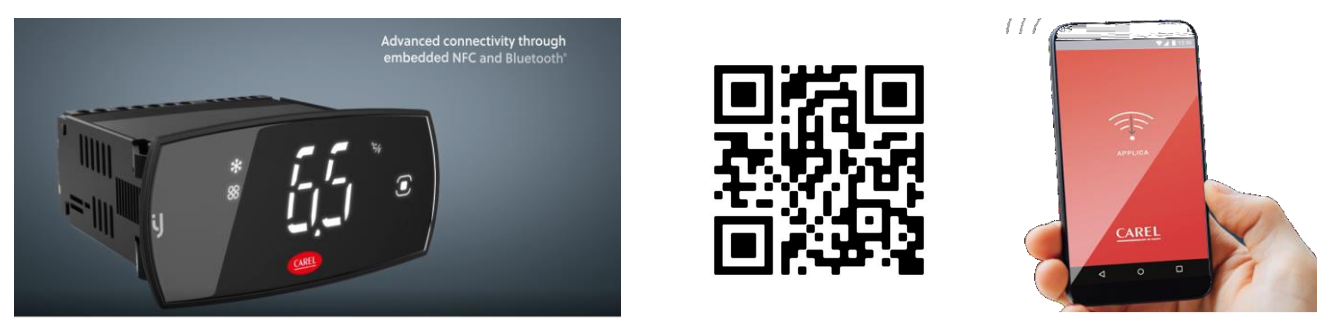

Quick configuration and accessibility with the Applica app Saving you time in the field.

- Pre-set configurations via the built-in wizard, cover many standard applications
- NFC and Bluetooth connectivity via the Applica app for field setup on your mobile device
- Simplified range covering most applications.
- Flexibility with the range of temp sensors includes, NTC / PTC / PT1000
- Wide viewing angle and larger display for improved visibility
- Easy cleaning frameless capacitive touch control pad
- Plug in terminals for easier change out

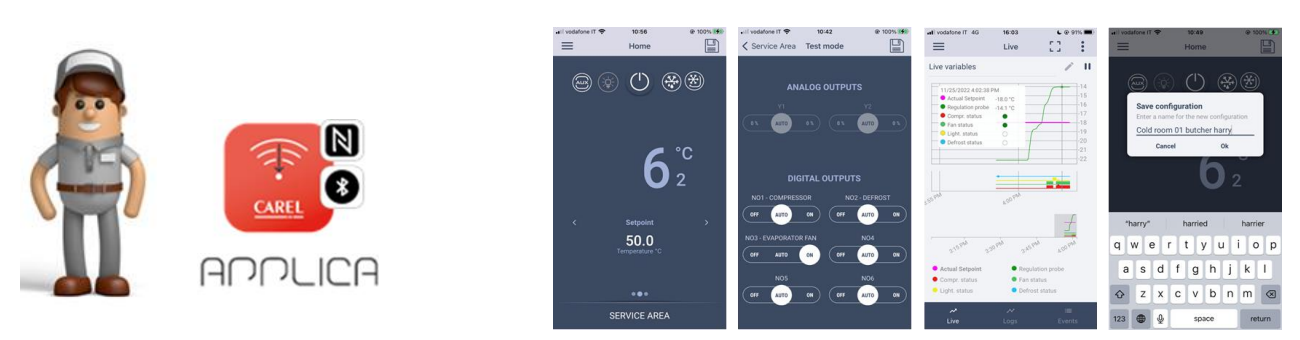

Controlla is a dedicated end user app, giving the ability to check the status, setpoint adjustment and downloading of temp logs for HACCP compliance

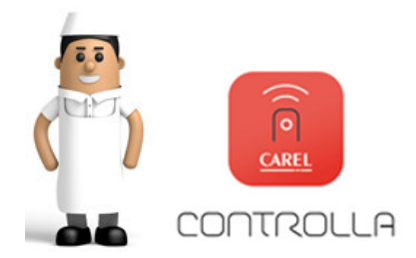

| rodatone i t 🕈 | 13-41<br>Home | @ 84% <b>=</b> ) | ⊯l vodatore π ♥<br>                                      | 13:44<br>Live                  | 53      |                      | <ul> <li>→I vodatone IT ♥</li> <li>✓ Home</li> </ul> | 12:44<br>Events | @- 84% <b>#</b> |
|----------------|---------------|------------------|----------------------------------------------------------|--------------------------------|---------|----------------------|------------------------------------------------------|-----------------|-----------------|
| 0 0            | *             | ~                | Live variables                                           |                                | - /     | 11<br>               | Alarms<br>Alarm event                                | IS AM           | 1               |
|                | C             | °C               |                                                          |                                | ~       | 15<br>10<br>5        | Alarm event                                          | 12 AM           |                 |
|                | 6             | 2                |                                                          |                                |         | 10<br>13<br>20<br>25 | Alarm event                                          | is and          |                 |
|                |               |                  | and a read                                               | and rank                       | TAL PAR |                      | Alarm event                                          | 10 AM           |                 |
|                |               | 4                | and a second                                             |                                | 144     |                      | Alarm event                                          | 12.856          |                 |
|                |               |                  | • Actual Setpoint                                        | • Replation                    | prile   |                      | Alarm event<br>9/23/2022 10.39/1                     | 10 AM           |                 |
|                |               | 3%               | <ul> <li>Compr. status</li> <li>Light. status</li> </ul> | <ul> <li>Definit at</li> </ul> | etuin.  |                      | Alarm event                                          |                 |                 |
|                |               |                  | مبر<br>Livo                                              |                                |         |                      | Ú.                                                   |                 | Events          |

#### eı. 5

### Tech Tips

New packaging label indicates available features for each device

- Short code indicates basic features.
  - **4B02 4** = 4 Relays,
  - $\mathbf{B} = NFC + Bluetooth,$
  - **02** = BMS
- QR code makes setup even quicker and easier.
- Electrical diagram included on carton at point of sale.
- Additional universal icons to show feature selection.
  - NFC, BT, RTC, BMS, Modbus, %RH
- Humidity control only available with large model (6 relays)

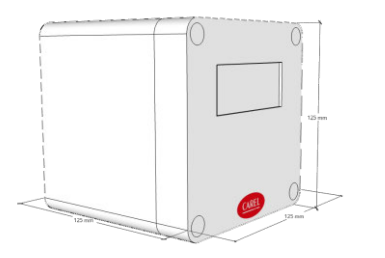

The new iJW controller fits the standard IR/PJ controller openings Sizes: 71 x 29mm small 138.5 x 29mm large (Wide model)

New deeper box Part no. **IJBOX20000** Overall dimensions are 125 x 125 x 125mm

The iJW is deeper than the IR series to accommodate the plug-in terminals

### New features with iJW:

- Wide operating voltage range tolerance from 90 to 264Vac
- Compressor safety protection against high or low power supply voltages
- Zero voltage relay switching
- In-built BMS serial card for Modbus RS485 connectivity
  - A dedicated Carel protocol model is available: **4R02**
- Dedicated parameters for relative and absolute alarms
- Simple IO configuration via preset wizard codes for each series

### **Relay ratings:**

The current rating indicated on the label is the relay rating

- EN60730 is the preferred load rating E.g. 12(2)
  - The first number is the resistive load rating like heaters, incandescent lights, etc.
  - $\circ~$  The number in brackets is the inductive load rating. E.g. motors, solenoids etc.
- Total connector load should not exceed 12A

For further info check the iJW Technical Characteristics leaflet +0500167ML

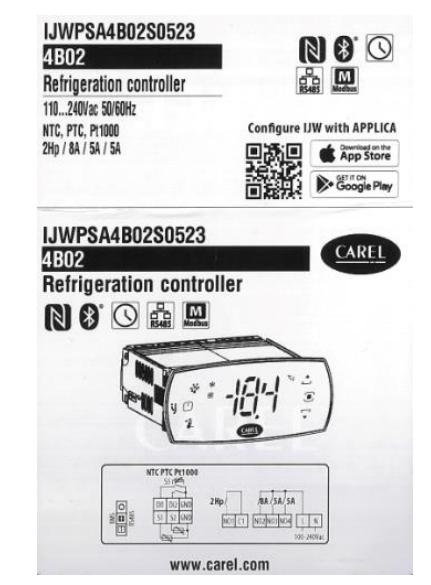

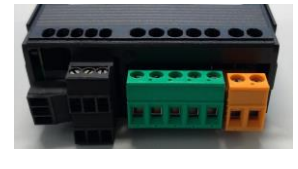

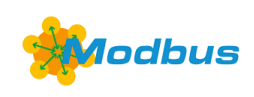

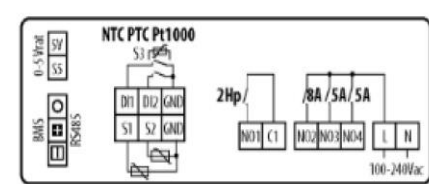

Quick and easy I/O setup via the Wizard configuration codes for each controller type.

| <b>U</b> izard configuration selections |     |            |         |     |       |              | REL    | SEI      | RVICE    | s      |          |        |                  |          |          |
|-----------------------------------------|-----|------------|---------|-----|-------|--------------|--------|----------|----------|--------|----------|--------|------------------|----------|----------|
| Wizard Cod                              | les |            |         |     | Dig   | ital Outputs |        |          |          |        |          | Analog | + Digital inputs |          |          |
| 2 Relay Model                           |     | Compressor | Defrost | Fan | Alarm | Light        | Heater |          |          |        | S1       | S2     | DI1              | DI2      |          |
| 2B02                                    | 201 | NO1        |         |     |       |              |        |          |          |        | Sm       |        |                  |          |          |
|                                         | 202 |            |         |     |       |              | NO1    |          |          |        | Sm       |        |                  |          |          |
| Default                                 | 203 | NO1        |         | NO2 |       |              |        |          |          |        | Sm       |        |                  |          |          |
|                                         | 204 | NO1        | NO2     |     |       |              |        |          |          |        | Sm       | Sd     |                  |          |          |
|                                         | 205 | NO1        |         |     | NO2   |              |        |          |          |        | Sm       |        |                  |          |          |
|                                         | 206 | NO1        |         |     |       | NO2          |        |          |          |        | Sm       |        |                  | $\mid$   | L        |
|                                         | 207 | NO1        |         |     |       |              | NO2    |          |          |        | Sm       |        |                  |          | L        |
|                                         | 208 |            |         | NO2 | 1100  |              | NO1    |          |          |        | Sm       |        |                  | $\mid$   | <u> </u> |
|                                         | 209 | -          |         | -   | NO2   |              | NO1    |          |          |        | Sm       |        |                  |          |          |
| 4 Relay Model                           |     | Compressor | Detrost | Fan | Alarm | Light        | Heater |          |          |        | S1       | S2     | DI1              | DI2      |          |
| 4B02                                    | 403 | NO1        |         | NO3 |       |              |        |          |          |        | Sm       |        |                  |          | <u> </u> |
| 4R02                                    | 404 | NO1        | NO2     |     | 110.4 |              |        |          |          |        | Sm       | Sd     |                  |          | <u> </u> |
|                                         | 405 | NO1        |         |     | NO4   | 104          |        |          |          |        | Sm       |        |                  |          | <b>—</b> |
|                                         | 406 | NO1        |         |     |       | NO4          | NO2    |          |          |        | Sm       |        |                  | ┝──┤     |          |
|                                         | 407 | NUT        |         | NO2 |       |              | NO2    |          |          |        | Sm       |        |                  | +        |          |
|                                         | 400 |            |         | NO3 | NO4   |              | NO2    |          |          |        | Sill     |        |                  |          |          |
| Not for this model                      | 409 |            |         |     | N04   |              | NO2    |          |          |        | 311      |        |                  |          |          |
| Default                                 | 416 | NO1        | NO2     | NO3 |       |              |        |          |          |        | Sm       | Sd     |                  |          | <u> </u> |
| Delaut                                  | 417 | NO1        | 1102    | NO3 | NO4   |              |        |          |          |        | Sm       | - Ou   |                  |          |          |
|                                         | 418 | NO1        |         | NO3 |       | NO4          |        |          |          |        | Sm       |        |                  |          |          |
|                                         | 419 | NO1        |         | NO3 |       |              |        |          |          |        | Sm       |        |                  |          |          |
|                                         | 420 | NO1        | NO2     | NO3 |       | NO4          |        |          |          |        | Sm       | Sd     |                  |          |          |
|                                         | 421 | NO1        | NO2     | NO3 | NO4   |              |        |          |          |        | Sm       | Sd     |                  |          |          |
|                                         | 422 | NO1        |         | NO2 | NO4   | NO3          |        |          |          |        | Sm       |        |                  |          |          |
|                                         | 423 | NO1        |         | NO3 | NO4   |              |        |          |          |        | Sm       |        |                  |          |          |
| Not for this model                      | 424 |            |         |     |       |              |        |          |          |        |          |        |                  |          |          |
| Not for this model                      | 425 |            |         |     |       |              |        |          |          |        |          |        |                  |          |          |
| Not for this model                      | 426 |            |         |     |       |              |        |          |          |        |          |        |                  |          |          |
|                                         | 430 | NO1        | NO2     | NO3 |       | NO4          |        |          |          |        | Sm       | Sd     | Sr               |          |          |
| Not for this model                      | 431 |            |         |     |       |              |        |          |          |        |          |        |                  |          |          |
| 6 Relay Model                           |     | Compressor | Defrost | Fan | Alarm | Light        | Heater | Humidify | Cond Fan | Comp 2 | S1       | S2     | DI1              | DI2      | S5       |
| 6B07                                    | 601 | NO5        | NO6     | NO1 |       |              |        |          |          |        | Sm       | Sd     |                  |          |          |
|                                         | 602 | NO5        |         | NO1 | NO4   |              |        |          |          |        | Sm       |        |                  |          | L        |
|                                         | 603 | NO5        |         | NO1 |       | NO3          |        |          |          |        | Sm       |        |                  |          |          |
| Default                                 | 606 | NO5        |         | NO1 | NO4   | NO3          |        |          |          |        | Sm       | Sd     |                  |          |          |
|                                         | 607 | NO5        |         | NO1 | NO4   | NO3          |        |          |          |        | Sm       |        |                  |          | <u> </u> |
|                                         | 608 | NO5        |         | NO1 | NO4   |              | NO6    |          |          |        | Sm       |        | _                |          |          |
|                                         | 609 | NO5        | NO6     | NO1 | NG    | NO3          |        |          | NO2      | NGG    | Sm       | Sd     | Sc               | $\vdash$ |          |
|                                         | 610 | NO5        | NO1     | NO2 | NO4   | NO3          |        |          | NOO      | NO6    | Sm       | Sd     | 0.               | ┝──┤     |          |
|                                         | 611 | NO5        | N06     | NO1 | NO4   | NO3          |        | NO2      | NO2      |        | Sm       | Sd     | Sc               | $\vdash$ | Chi      |
|                                         | 642 | NO5        |         | NO1 |       |              | NOC    | NO2      |          |        | Sm       |        |                  | $\vdash$ | Shu      |
|                                         | 613 | NOS        |         | NO1 | NO4   |              | NUO    | NO2      |          |        | Sm<br>Sm |        |                  | ┝──┦     | Shu      |
|                                         | 615 | NO5        | NO6     | NO1 | NO4   | NO3          |        | NO2      |          |        | Sm       | 54     |                  | ┝──┤     | Shu      |
|                                         | 610 | NO5        | NOG     | NO1 | NO4   | NO3          |        | NO2      |          |        | Sm       | DC b2  | Sr               | ┝──┦     | Jin      |
|                                         | 620 | 1100       | 100     | NO1 | NO4   | NO3          | NO6    |          |          |        | Sm       | Ju     |                  | ┝──┦     |          |
|                                         | 520 |            |         | 101 | 107   | 1100         | 1.00   |          |          |        |          | 1      |                  |          | í        |

| Sm  | Air off Temperature   |
|-----|-----------------------|
| Sd  | Defrost temperature   |
| Sr  | Air on temperature    |
| Sc  | Condenser Temperature |
| Shu | Humidity Rh%          |

## APPLICA mobile app

### Get Started

Please scan the QR code and open the Carel iJW info page.

Select the Carel Applica mobile app from the App Store or Google Play to download.

The Carel iJW info link also includes the latest iJW documentation and video tutorials. If you have already installed Carel Applica on your mobile device, please start with the 6 easy steps below:

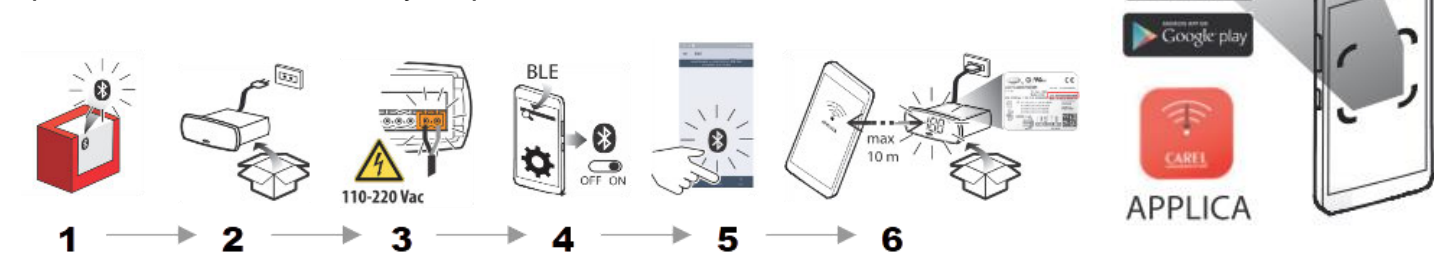

App Store

- 1. Ensure the iJW controller features Bluetooth connectivity, indicated by the Bluetooth icon on the box.
- 2. Unpack the iJW controller and connect 230V power supply to terminal L and N.
- 3. If it's safe to do, then turn on the iJW controller.
- 4. Please ensure the Bluetooth is turned on in your mobile.
- 5. Start the Carel Applica and select the connection option at the bottom of the app screen  $\rightarrow$  Bluetooth
- 6. Carel Applica will scan for available devices. Please ensure you're in close proximity of the iJW controller of less than 10m and the iJW controller will be displayed in Carel Applica with the serial identification number printed on the iJW controller label.

Once the iJW controller is displayed, select the iJW from the list and Carel Applica will connect to the controller.

While the iJW controller start's flashing "bLE" in the display. Carel Applica will now ask for access authorisation, please enter password: 22

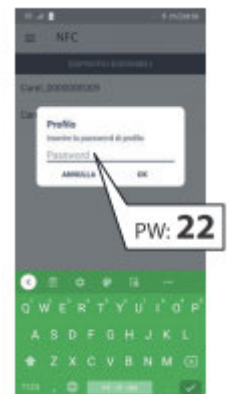

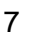

### Wizard

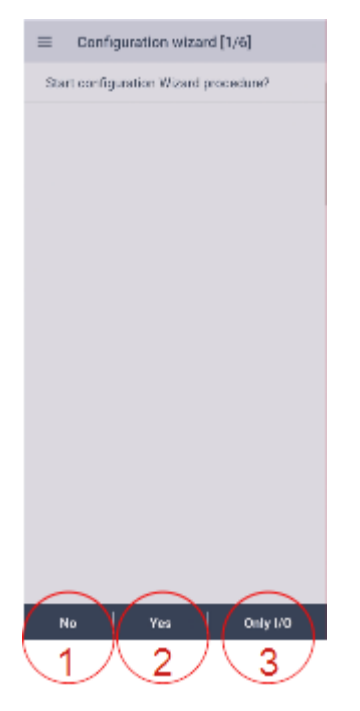

#### **Configuration Wizard:**

After you successfully connect to a new iJW controller the Carel Applica mobile app will take you to the controller setup wizard and guide you through the controller configuration. And there are three options to proceed:

- 1. No proceed without wizard and controller will set to default configuration [416] please see technical leaflet for details.
- 2. Yes proceed with the wizard and Applica will take you through the 6 steps below.
- 3. Only I/O proceed directly to Input & Output configuration of the controller

### Wizard step 2/6: Application & IO

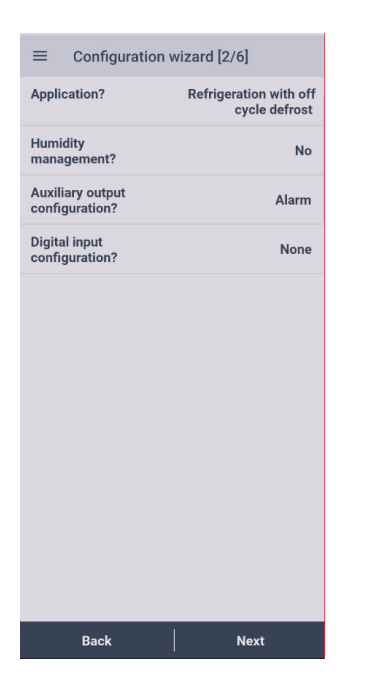

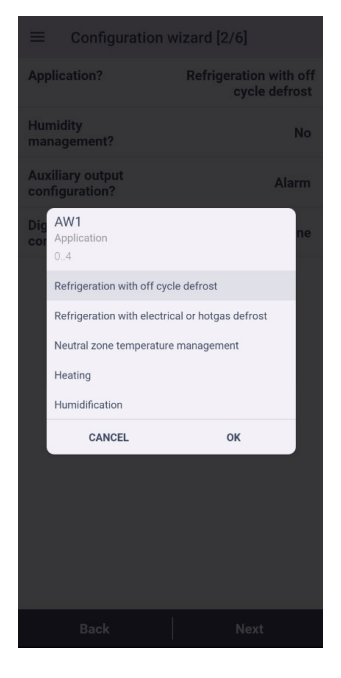

#### **Application?**

The wizard will ask you to select the most suitable application for the controller setup. By clicking on "Application?" you will see all available options.

#### Humidity Management?

Will allow for the Humidity probe input.

#### Auxiliary output configuration?

Allowing setup the function for the AUX relay.

**Digital input configuration?** Allowing setup of the DI input function.

### Wizard Wizard step 3/6: List of available applications

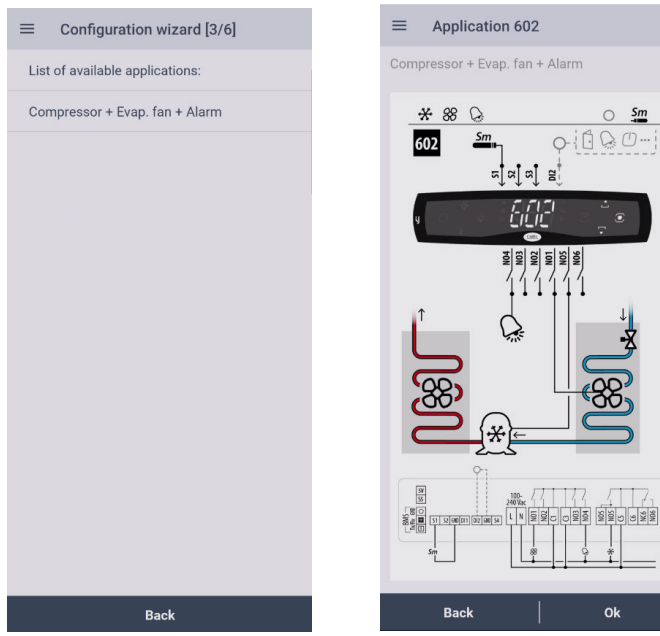

#### List of available applications:

The wizard step will let you select from multiple pre-setups available on the controller.

The pre-setup will depend on the application selection made under step 2.

With a click on the available application presetup you are also able to see the matching I/O configuration in a diagram.

The diagram will also include an application number depending on the controller model. The number is referring to the available diagrams in the technical leaflet and manual (+0300103EN).

The diagram can also be exported from the app in the next step.

#### Wizard step 4/6: Parameter

| $\equiv$ Configuration wizard [4/6                                               | ]        |
|----------------------------------------------------------------------------------|----------|
| r1 - Minimum set<br>point                                                        | -50 °C   |
| r2 - Maximum set<br>point                                                        | 50 °C    |
| rn - Dead band                                                                   | 4 °C     |
| rd - Temperature<br>control differential                                         | 2 °C     |
| St - Temperature<br>control set point                                            | 50 °C    |
| d6 - Display on<br>terminals during<br>defrost                                   | 1        |
| dl - Maximum interval<br>between consecutive<br>defrost                          | 8 h      |
| dP1 - Maximum<br>defrost duration                                                | 45 min   |
| dd - Dripping time<br>after defrosting                                           | 2 min    |
| A1 - Alarm<br>thresholds (AL, AH)<br>relative to the set<br>point St or absolute | Relative |
| Back Save                                                                        | Next     |

The step will allow you to set the most common parameter for the control.

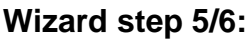

#### Wizard step 6/6:

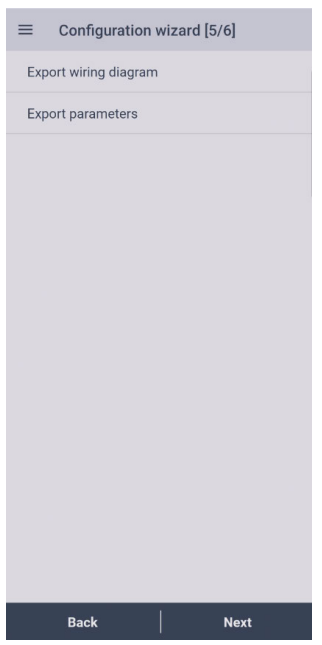

This will allow you to export the selected wiring diagram to your phone. But also to save the selected configuration as PDF to your phone or cloud storage.

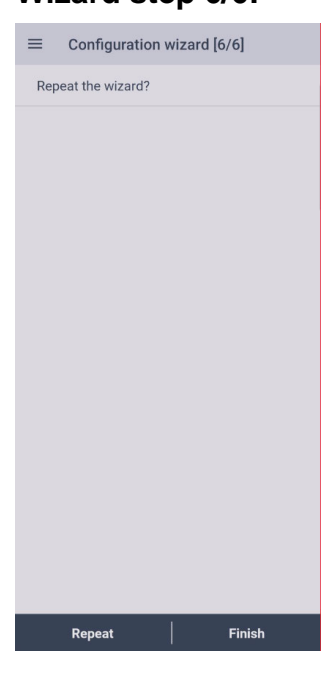

Confirmation of the selected wizard configuration or option to reset the selection and start the wizard again.

### APPLICA mobile app

### Home Screen

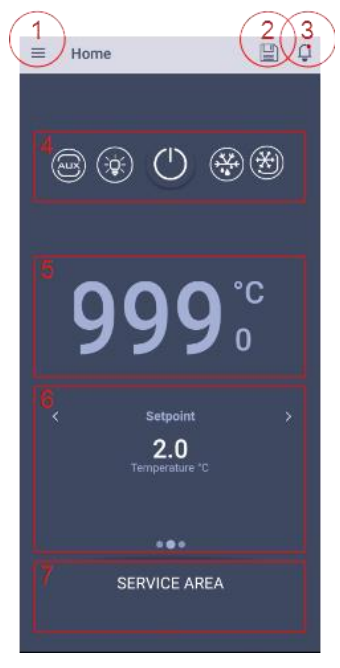

#### Home Screen:

Once the controller is configured and connected, Carel Applica will show you the controller status, with the following option:

- 1. Side Menu: access to more info, like the controller version.
- 2. Save Button: option to save configuration.
- 3. Alarm & Reset: only visible with active alarm, will show clear text alarm message.
- 4. Function Keys: activation of AUX, Light, On/Off, Defrost and Continuous Cycle.
- 5. Actual Temperature.
- 6. Info Panel: slide sideways for direct access for Setpoint, Inputs and Output status.
- 7. Service Menu: push to enter controller settings and configuration.

| ÷                    | Service Area     |  |
|----------------------|------------------|--|
|                      |                  |  |
| Ľ                    | Set up           |  |
|                      | Trend            |  |
| i                    | Info             |  |
| L                    | Scheduler        |  |
| $\rightleftharpoons$ | I/O              |  |
| Ð                    | Test mode        |  |
|                      | 2022-08-09 08:31 |  |

Service Area:

Set up:

|             | - H -           |     |
|-------------|-----------------|-----|
| ÷           | Set up          |     |
|             |                 |     |
| :           | Parameters list | ()  |
| Ê           | Configurations  | (i) |
| Ð           | Clone           | ()  |
| ( <u>C)</u> | Firmware update | ()  |
| ľ           | Change ID       | (j) |
|             |                 |     |
|             |                 |     |
|             |                 |     |

#### Parameter list:

| Parameter list                                   | :       |
|--------------------------------------------------|---------|
| Enter parameter/description                      | Q       |
| /2<br>Analogue probe measurement stabili         | 5       |
| /3<br>Display probe val                          | 0       |
| /4<br>Virtual probe compositi                    | 0 %     |
| /5<br>Unit of measure                            | °C      |
| /6<br>Display decimal point                      | Visible |
| /cA<br>Outlet temperature probe calibration      | 0 °C    |
| /cb<br>Defrost temperature probe calibration     | 0 °C    |
| /cc<br>Intake temperature probe calibration      | 0 °C    |
| /cF<br>Auxiliary evaporator defrost temperature  | 0 °C    |
| /cg<br>Auxiliary temperature probe 1 calibration | 0 °C    |
| /cH                                              | 0.00    |
| CATEGORY FILTER                                  |         |

The Service Area allows to navigate to certain controller functions as:

- Set up: for settings •
- Trend: temperature • logs
- Info: controller • details
- Scheduler: defrost & activity schedule
- I/O: input & output settings
- Test mode: manual operation

Set up offer the following options:

- Parameter list: full parameter access
- Configuration: save & load config files
- Clone: create controller duplications
- Firmware update: apply firmware files
- Change ID: customise controller ID (Bluetooth/ NFC name)

Parameter list offers the full parameter access. The parameters are sorted in alphabetical order.

But can be filtered by categories or searched for keywords or know parameter codes.

## iJW Keypad Functions and Icons

| Keypad     | Description             | On                                                                                                    | Flashing                                                                       |
|------------|-------------------------|----------------------------------------------------------------------------------------------------|--------------------------------------------------------------------------------|
| ×××        | Defrost                 | Steady lit/ can be deactivated from the keypad (not visible)                                                                                                    | Waiting/ delayed/ can be activated from the keypad                             |
| $\bigcirc$ | On/Off                  | Wake up controller - Steady lit/ can be deactivated from the keypad (not visible)                                                                                  | Off/ can be activated from the keypad                                          |
| +          | Set point               | Check or change temperature / humidity setpoint                                                                                                    |                                                                                |
| <b>م</b>   | Up Arrow                | Increase value<br>Scroll menu and parameters<br>Can be set to turn on auxiliary functions<br>(Refer to parameter list)                                             | Auxiliary function:<br>Waiting/ delayed<br>Can be activated from the<br>keypad |
|            | Program                 | <b>Press Once</b> :<br>Wake up controller<br>Enter menu branch<br>Save value and return to parameter code<br><b>Press for 3 seconds:</b><br>Enter programming mode |                                                                                |
| •          | Down Arrow              | Decrease Value<br>Scroll menu<br>Can be set to turn on auxiliary functions<br>(Refer to parameter list)                                                            | Auxiliary function: Waiting/Can be activated from the keypad                   |
| lcon       | Description             | On                                                                                                    | Flashing                                                                       |
| *          | Compressor              | Active                                                                                                    | Waiting                                                                        |
| 88         | Evaporator Fan          | Active                                                                                                    |                                                                                |
| AUX        | Auxiliary               | Active                                                                                                    |                                                                                |
| °C⁄F       | Temperature             | Unit of measure: Temperature °C/°F                                                                                                    |                                                                                |
| %н         | Relative Humidity       | Unit of measure: relative Humidity %rH                                                                                                    |                                                                                |
| Ĥ          | HACCP Alarms            | Active HACCP alarms                                                                                                    |                                                                                |
| 4          | Service-<br>Maintenance | Active alarms                                                                                                    |                                                                                |

### Programming

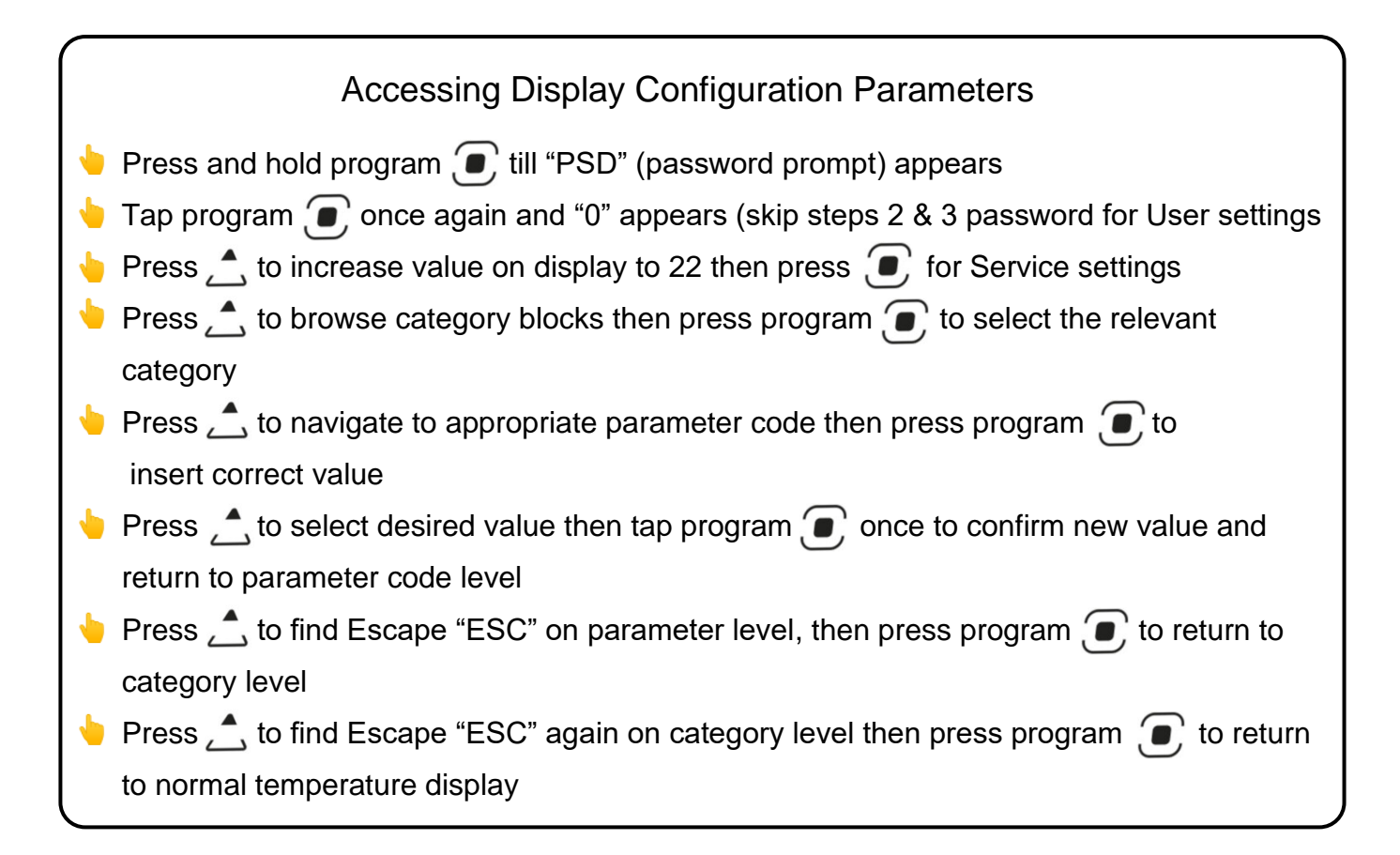

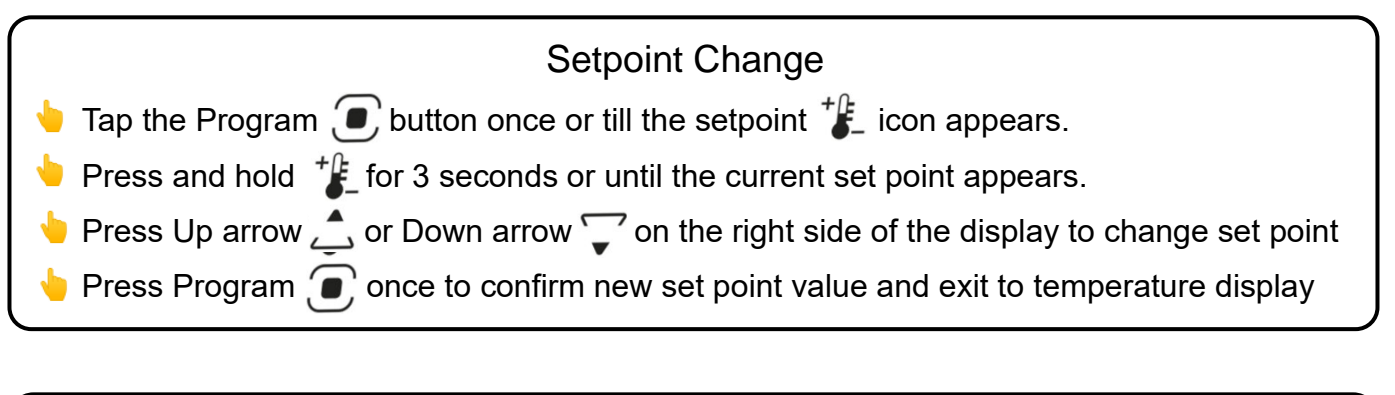

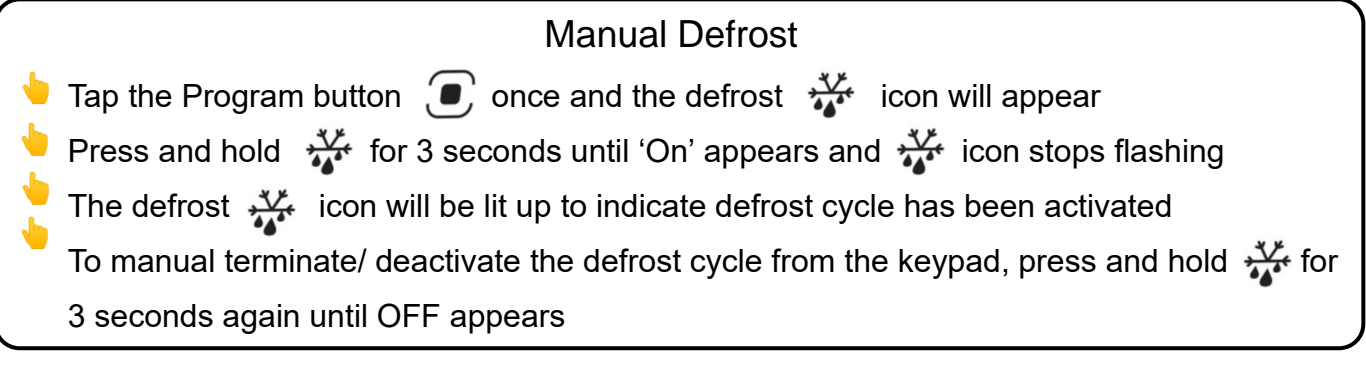

## iJW Keypad Parameters

| Block | Code | Parameter                                                                                                    | Unit  | Min. | Max.         | Def.          | New |
|-------|------|----------------------------------------------------------------------------------------------------|-------|------|--------------|---------------|-----|
|       | Fr   | Firmware revision                                                                                                    |       |      | Read<br>Onlv |               |     |
|       | ECo  | Activate Eco mode                                                                                                    |       | off  | on           | off           |     |
| dir   | SrG  | Control probe                                                                                                    | °C    |      | Read<br>Only |               |     |
|       | Sm   | Air Off Probe                                                                                                    | °C    |      | Read<br>Only | * /Fa =<br>>0 |     |
| dir   | Sd   | Defrost Probe                                                                                                    | °C    |      | Read<br>Only | * /Fb =<br>>0 |     |
|       | SHu  | Humidity Probe                                                                                                    | %rH   |      | Read<br>Only | * /FP =<br>>0 |     |
|       | btE  | Enable Bluetooth (on models where present)                                                                                      |       | 0    | 1            | 1             |     |
|       | nFE  | Enable parameter copy from NFC to controller                                                                                    |       | 0    | 1            | 0             |     |
|       | ESC  | Return to block menu                                                                                                    |       |      |              |               |     |
|       | St   | Regulation temperature setpoint                                                                                                 | °C    | r1   | r2           | 50            |     |
|       | rd   | Regulation temperature differential                                                                                             | °C    | 0.1  | 99.9         | 2             |     |
|       | Sth  | Humidity set point                                                                                                    | %rH   | 0    | 100          | 90            |     |
| Ctl   | rdh  | Humidity differential                                                                                                    | %rH   | 0.1  | 99.9         | 5             |     |
|       | iS   | Wizard Configuration type to upload - refer to external documentation                                                           | -     | -    | -            | -             |     |
|       | r1   | Minimum temperature setpoint                                                                                                    | °C    | -99  | r2           | -50           |     |
|       | r2   | Maximum temperature setpoint                                                                                                    | °C    | r1   | 200          | 50            |     |
|       | rn   | Neutral zone                                                                                                    | °C    | 0    | 60           | 4             |     |
|       | /4   | Virtual probe composition 0= Air off (Sm) 100= Air On (Sr)                                                                      | %     | 0    | 100          | 0             |     |
|       | rSC  | Restore to default settings                                                                                                    | -     | 0    | 1            | 0             |     |
|       | ESC  | Return to block menu                                                                                                    |       |      |              |               |     |
|       | /5   | Unit of Measure: 0 = °C, 1 = °F                                                                                                 | °C/°F | 0    | 1            | 0             |     |
|       | /6   | Decimal point visualization in main mask: 0=Visible, 1=Not visible                                                              | -     | 0    | 1            | 0             |     |
|       | /cA  | Outlet temperature probe offset calibration                                                                                     | °C    | -20  | 20           | 0             |     |
|       | /cb  | Defrost temperature probe offset calibration                                                                                    | °C    | -20  | 20           | 0             |     |
|       | /cc  | intake temperature probe offset calibration                                                                                     | °C    | -20  | 20           | 0             |     |
| Pro   | /nE  | Keypad disabling 0 = enabled; 1 = disabled; 2 = on/off disabled; 3 = on/off and access to setpoint disabled                     |       |      |              |               |     |
|       | /t1  | Display on user terminal: 0= No config, 1=S1, 2=S2, 3=S3, 4=S4,5=S5, 6=S6, 7=S7, 9=control probe, 10=virtual probe, 15=setpoint | -     | 0    | 15           | 9             |     |
|       | /P1  | Configuration probe: S1, S2, S4 0=PT1000 1=PTC 2=NTC 3=NTC-<br>LT 4=NTC-HT                                                      | -     | 0    | 4            | 2             |     |
|       | /P2  | Configuration probe: S3, DI1 0=PT1000 1=PTC 2=NTC 3=NTC-LT<br>4=NTC-HT 5=Dig.Input                                              | -     | 0    | 5            | 5             |     |
|       | ESC  | Return to block menu                                                                                                    |       |      |              |               |     |
|       | d0   | Defrost type (0=elec / temp,1=hot gas / temp 2=elec / time, 3=hot gas / time, 4=elec & temp / time)                             | flag  | 0    | 4            | 0             |     |
|       | dl   | Defrost Interval                                                                                                    | hours | 0    | 250          | 8             |     |
|       | dP1  | Maximum defrost duration                                                                                                    | min   | 1    | 250          | 30            |     |
| dEF   | dt1  | End defrost temperature read by Sd                                                                                              | °C    | -50  | 200          | 4             |     |
|       | d4   | Defrost at power up (0=no, 1=yes)                                                                                               | flag  | 0    | 1            | 0             |     |
|       | d8   | Bypass alarms after defrost                                                                                                    | hours | 0    | 15           | 1             |     |
|       | dd   | Dripping time after defrost                                                                                                    | min   | 0    | 15           | 2             |     |
|       | ESC  | Return to block menu                                                                                                    |       |      |              |               |     |

\* visible only if parameter is set.

## iJW Keypad Parameters

|     | rHP | Reset HACCP event log                                                                                                    | flag                   | 0   | 1   | 0   |  |
|-----|-----|----------------------------------------------------------------------------------------------------|------------------------|-----|-----|-----|--|
| HcP | Han | Number of type HA alarms (read-only)                                                                                                    | Read<br>Only           |     |     |     |  |
| HCP | HfN | Number of type HF alarms (read-only)                                                                                                    | Read<br>Only           |     |     |     |  |
|     | ESC | Return to block menu                                                                                                    |                        |     |     |     |  |
|     | Hb  | Disable buzzer (0=enabled, 1=disabled)                                                                                                    | min                    | 0   | 1   | 1   |  |
|     | H0  | Serial address                                                                                                    | -                      | 1   | 247 | 1   |  |
|     | GF1 | Second function configuration of the up arrow 0 = Off<br>1 = Light 2 = Aux 3 = Continous Cycle 4 = Pull down<br>5 = Setpoint Night/Day/Summer/Winter   | -                      | 0   | 5   | 0   |  |
| CnF | GF2 | Second function configuration of the down arrow<br>0 = Off 1 = Light 2 = Aux 3 = Continous Cycle 4 =<br>Pull down 5 = Setpoint Night/Day/Summer/Winter | -                      | 0   | 5   | 0   |  |
|     | GF  | Configuration of the AUX button<br>0= not configured; 1= Light; 2= Auxiliary; 3=<br>Continuous cycle                                                   | Large<br>model<br>only |     |     |     |  |
|     | bn  | Keypad operating mode: 0 = wake up; 1 = locked                                                                                                    |                        | 0   | 1   | 0   |  |
|     | ESC | Return to block menu                                                                                                    |                        |     |     |     |  |
|     | C0  | Delay to enable solenoid/compressor and evaporation fans at power-on                                                                                   | min                    | 0   | 15  | 0   |  |
| CnP | c1  | Min time between consecutive compressor starts                                                                                                    |                        |     |     |     |  |
|     | c2  | Minimum compressor OFF time (Smartcella)                                                                                                    | min                    | 0   | 15  | 0*  |  |
|     | c3  | Minimum compressor ON time                                                                                                    | min                    | 0   | 15  | 0   |  |
|     | ESC | Return to block menu                                                                                                    |                        |     |     |     |  |
|     | A1  | Type of alarm for AL and AH (0=relative, 1=absolute)                                                                                                   | °C                     | 0   | 1   | 0   |  |
|     | AH  | High alarm temp (see A1 for absolute or relative)                                                                                                    | °C                     | 0   | 555 | 0.0 |  |
|     | AHA | Absolute High temperature alarm threshold                                                                                                    | °C                     | -50 | 200 | 0.0 |  |
|     | AL  | Low alarm temp (see A1 for absolute or relative)                                                                                                    | °C                     | 0   | 200 | 0.0 |  |
|     | ALA | Absolute Low temperature alarm threshold                                                                                                    | °C                     | -50 | 200 | 0.0 |  |
| ALn | Ad  | Delay time for High and low temperature alarms<br>(AL.AH)                                                                                              | min                    | 0   | 240 | 120 |  |
|     | Add | Door Alarm and Bypass High temp after defrost alarm                                                                                                    | min                    | 1   | 240 | 5   |  |
|     | rSA | Reset alarms function                                                                                                    |                        | 0   | 1   | 0   |  |
|     | rAL | Alarm Log reset function                                                                                                    |                        | 0   | 1   | 0   |  |
|     | ESC | Return to block menu                                                                                                    |                        |     |     |     |  |
|     | F0  | Evaporator Fan management 0 = Always on; 1=Sd -<br>Sv; 2=Sd; 3=Sv                                                                                      | -                      | 0   | 3   | 0   |  |
|     | F1  | Fan Activation temperature                                                                                                    | °C                     | -50 | 50  | -5  |  |
| Fon | F2  | Fans with comp off: 0=On 1=Off 2= Cycles to avoid stratification 3= Dehumidification cycles                                                            | -                      | 0   | 3   | 1   |  |
| ran | F3  | Fans in defrost (0=on, 1=off)                                                                                                    | flag                   | 0   | 1   | 1   |  |
|     | Fd  | Fans delay after dripping                                                                                                    | min                    | 0   | 15  | 2   |  |
|     | Fpd | Evaporator fans during post dripping 0=On 1=Off                                                                                                    | flag                   | 0   | 1   | 1   |  |
|     | ESC | Return to block menu                                                                                                    |                        |     |     |     |  |

These are the parameters that are available from the device display

The full parameter list is accessible via the APPLICA app

### **Default Setting Changes**

With the new iJW series some of the default settings have been changed.

Please find a comparison of the initial default settings in the table below:

| Block | Code | Description                     | Level   | Unit | Default | Default IR33+ |     |
|-------|------|---------------------------------|---------|------|---------|---------------|-----|
|       |      |                                 |         |      | iJW     | MT            | LT  |
| Ctl   | St   | Regulation temperature setpoint | user    | °C   | 50      | 2             | -18 |
| dEF   | dP1  | Maximum defrost duration        | service | min  | 45      | 30            | 30  |
| CnF   | H0   | Serial Address                  | service | -    | 1       | 195           | 195 |
| cMP   | C2   | Minimum compressor off time     | service | min  | 3       | 2             | 2   |
| FAN   | F2   | Fans with comp off              | service | -    | 1       | -             | 1   |
|       | F3   | Fans in defrost                 | service | -    | 1       | -             | 1   |
|       | Fd   | Fan delay after drip time       | service | min  | 2       | -             | 1   |
|       | Fpd  | Fans in post drip time          | service | -    | 1       | -             | -   |

#### Important: please change setting F2 and F3 according to the application:

| Parameter | MT | LT |
|-----------|----|----|
| F2        | 0  | 0  |
| F3        | 0  | 1  |

Additionally, some of the parameter codes have been changed, please find the comparison of the changed parameter codes below:

| IR33+     | iJW       | Description                                      | Level   | Unit | Default |
|-----------|-----------|--------------------------------------------------|---------|------|---------|
| /P        | /P1       | Configuration probe S1, S2, S4                   | service | -    | 0       |
| *NA       | /P2       | Configuration probe S3                           | service | -    | 5       |
| /tl       | /t1       | Reading on user terminal                         | service | -    | 9       |
| /tE       | /t2**     | Reading on remote display                        | service | -    | 0       |
| /A2, /A3, | /FA, /Fb, | Assign temperature probe per function            | service | -    |         |
| /A4       | /Fc,      |                                                  |         |      |         |
| /c1, /c2, | /cA, /cb, | Temperature probe calibration per function       | service | -    |         |
| /c3, /c4  | /cc       |                                                  |         |      |         |
| r3        | r30       | Control mode                                     | service | -    | 0       |
| c7        | cPt       | Maximum pump down time                           | service | sec  | 0       |
| d3        | d15       | Defrost start delay                              | service | min  | 0       |
| d8d       | Add       | High temperature alarm bypass after door opening | service | min  | 5       |
| d9        | c7        | Defrost priority over continuous cycle           | service | -    | 0       |
| d12       | d7        | Advanced defrost: Skip defrost                   | service | -    | 0       |
| A4, A5    | DIA, Dib, | Assign digital inputs per function               | service | -    |         |
|           | Dlc,      |                                                  |         |      |         |
| A8        | A3        | Enable alarm Ed1 and Ed2, defrost by timeout     | service | min  | 30      |
|           |           | message                                          |         |      |         |
| ALF       | AF        | Frost protection alarm threshold                 | service | °C   | -5      |
| AdF       | Afd       | Frost protection alarm delay time                | service | min  | 1       |
| Ado       | H14       | Light management after door closing              | service | min  | 0       |
| F5        | F5d       | Condenser Fan activation differential            | service | °C   | 5       |
| H1        | DOA,      | Assign digital outputs per function              | service | -    |         |
|           | DOb,      |                                                  |         |      |         |
|           | DOc,      |                                                  |         |      |         |
| H2        | /nE       | User terminal lock                               | service | -    | 0       |
| H4        | Hb        | Buzzer enable                                    | service | -    | 1       |
| H6        | -         | Terminal button lock                             | -       | -    | -       |
| H9        | -         | Setpoint variation with scheduler                | -       | -    | -       |
| tof/ ton  | tE1/ tS1  | End and Start time bands                         | service | -    |         |

\*\*Model dependant. Current models do not support the remote display function.

## Alarms list

| Code | Description                                    | Alarm<br>relay | Reset         | Control                    |
|------|------------------------------------------------|----------------|---------------|----------------------------|
| Afr  | Frost Protection                               | On             | Auto          | Compressor Off             |
| AtS  | Restart in pump down                           | Off            | Auto          |                            |
| CE   | Configuration write error                      | Off            | Auto          |                            |
| CHt  | High condensing temperature alarm              | Off            | Manual        | Compressor Off             |
| cht  | High condensing temperature warning            | Off            | Auto          |                            |
| dA   | Delayed alarm from external contact            | On             | Auto          | Compressor duty cycle (A6) |
| Ed1  | Defrost terminated after maximum time          | Off            | Auto          |                            |
| Ed2  | 2nd Evap Defrost terminated after maximum time | Off            | Auto          |                            |
| EH1  | High power supply voltage alarm                | On             | Auto          |                            |
| EL0  | Low power supply voltage alarm                 | On             | Auto          |                            |
| Etc  | Clock error                                    | Off            | Manual        | Time bands disabled        |
| GHI  | Generic high alarm threshold                   | On             | Auto          |                            |
| GL0  | Generic low alarm threshold                    | On             | Auto          |                            |
| HA   | HA HACCP alarm (high temp during<br>operation) | Off            | Manual        |                            |
| HF   | HF HACCP alarm (high temp after blackout)      | Off            | Manual        |                            |
| dor  | Door open                                      | On             | Auto          |                            |
| E1   | Probe 1 faulty or disconnected                 | Off            | Auto          | Pending on function        |
| E2   | Probe 2 faulty or disconnected                 | Off            | Auto          | Pending on function        |
| E3   | Probe 3 faulty or disconnected                 | Off            | Auto          | Pending on function        |
| E4   | Probe 4 faulty or disconnected                 | Off            | Auto          | Pending on function        |
| E5   | Probe 5 faulty or disconnected                 | Off            | Auto          | Pending on function        |
| н    | High temperature alarm                         | On             | Auto          |                            |
| IA   | Immediate alarm from external contact          | On             | Auto          | Compressor duty cycle (A6) |
| LO   | Low temperature alarm                          | On             | Auto          |                            |
| LP   | Low pressure alarm                             | On             | Semi-<br>Auto | Compressor off             |
| MAn  | Output status overriden in manual mode         | On             | Auto          |                            |
| Pd   | Maximum pump down time                         | On             | Auto          |                            |
| rE   | Control probe faulty or disconnected           | On             | Auto          | Compressor duty cycle (A6) |
| rSF  | Refrigeration leak alarm                       | On             | Manual        | All outputs off            |
| SrC  | Maintenance request                            | On             | Manual        |                            |
| SF   | Configuration not completed correctly          | Off            | Manual        |                            |

Active alarms are indicated by the flashing service icon 🏻 🔌 and the accompanying alarm code from the table above.

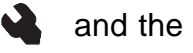

Pressing any button will mute the buzzer as an acknowledgement of the alarm

A reset alarm is stored in the alarm history.

Manual reset is managed with the parameter rSA

## **Application Drawings**

### IREV to iJW

|                                                                      | Page  |
|----------------------------------------------------------------------|-------|
| Wizard 205<br>IREVS0EA0U / iJW 2 Relay MT with Alarm                 | 18-19 |
| Wizard 207<br>IREVS0EA0U / iJW 2 Relay Heat and Cool operation       | 20-21 |
| Wizard 208<br>IREVS0EA0U / iJW 2 Relay Heat with Alarm               | 22-23 |
| Wizard 416<br>IREVC0HN0U / iJW 4 Relay LT with single sensor         | 24-25 |
| Wizard 416<br>IREVC0HN0U / iJW 4 Relay LT with door switch           | 26-27 |
| Wizard 416<br>IREVC0HN0U / iJW 4 Relay LT with AUX evaporator        | 28-29 |
| Wizard 416<br>IREVC0HN0U / iJW 4 Relay LT 2 stage compressors        | 30-31 |
| Wizard 420<br>IREVC0HC0U / iJW 4 Relay LT with setpoint shift by RTC | 32-33 |
| Wizard 421<br>IREVC0HC0U / iJW 4 Relay LT with RTC defrost           | 34-35 |
| Wizard 421<br>IREVC0HC0U / iJW 4 Relay LT with alarm                 | 36-37 |

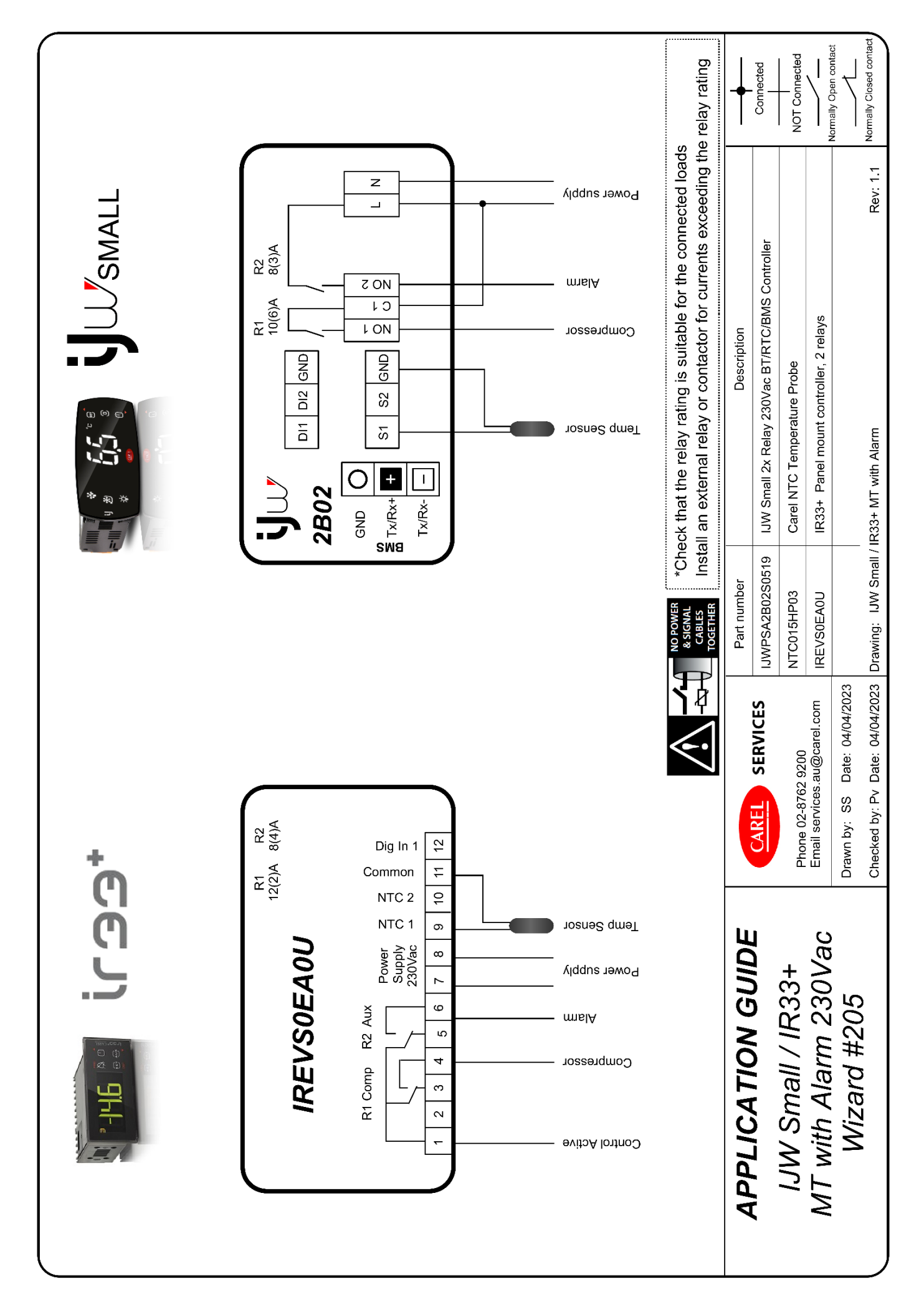

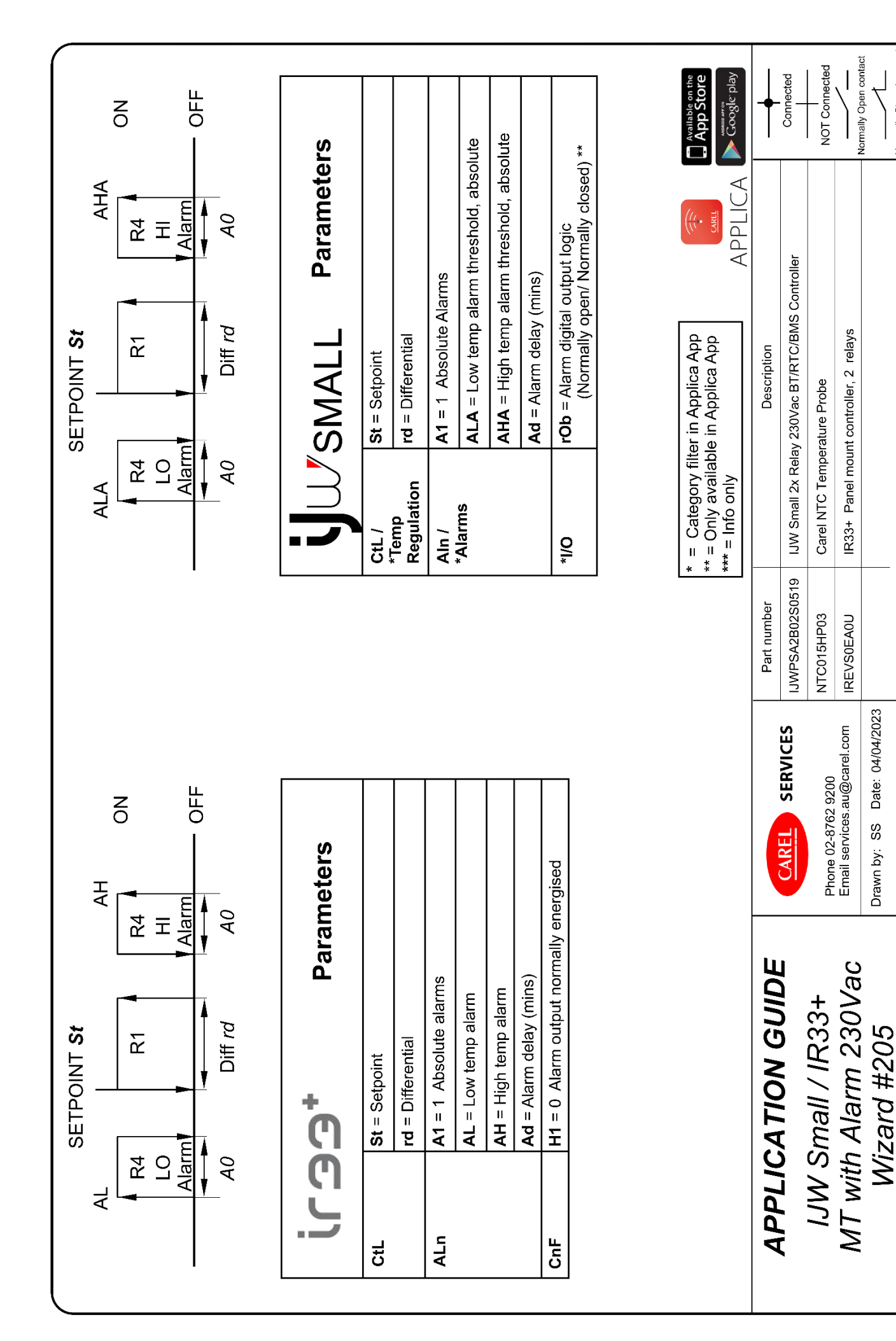

Normally Closed contact

Rev: 1.1

Checked by: Pv Date: 04/04/2023 Drawing: JJW Small / IR33+ MT with Alarm

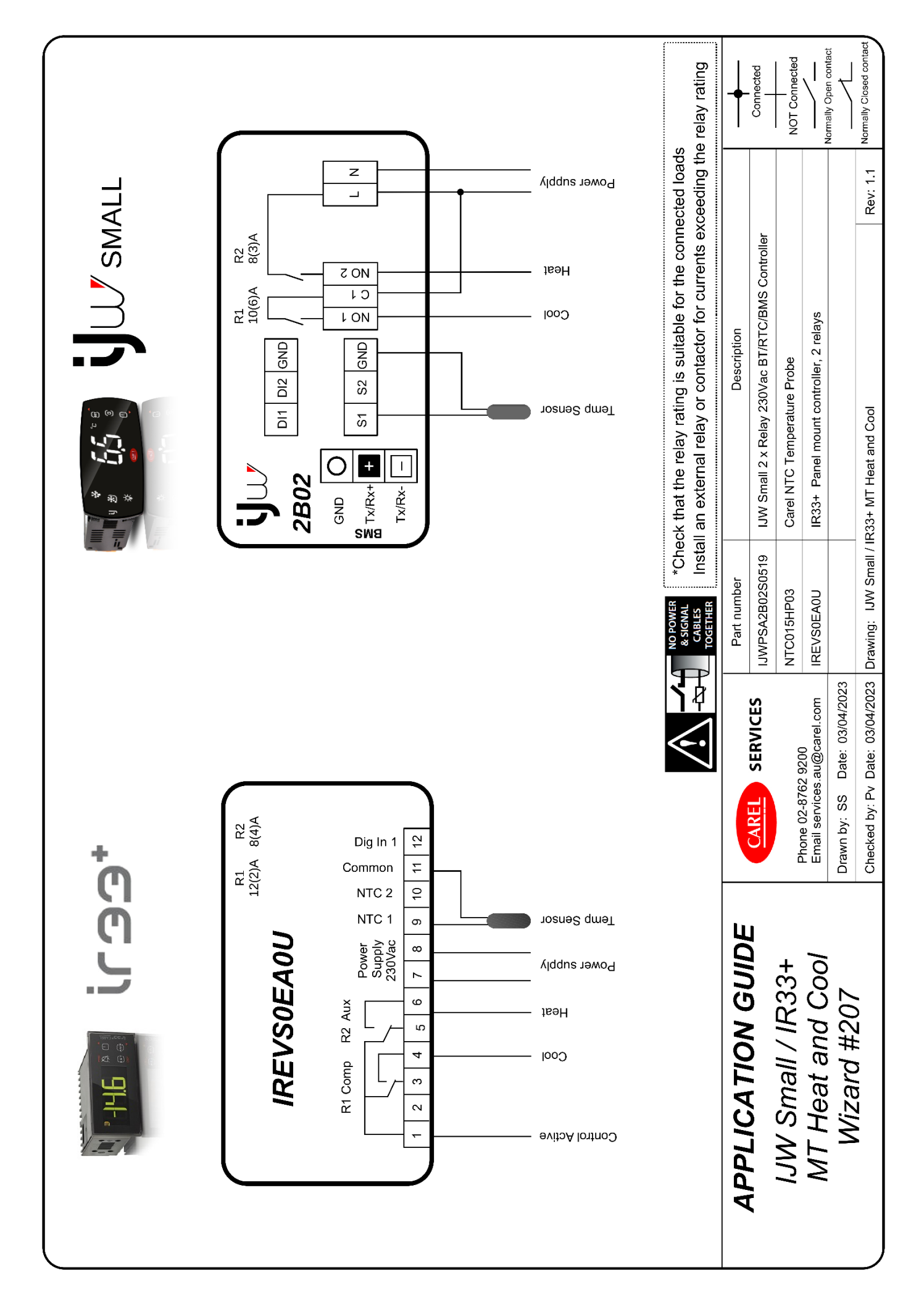

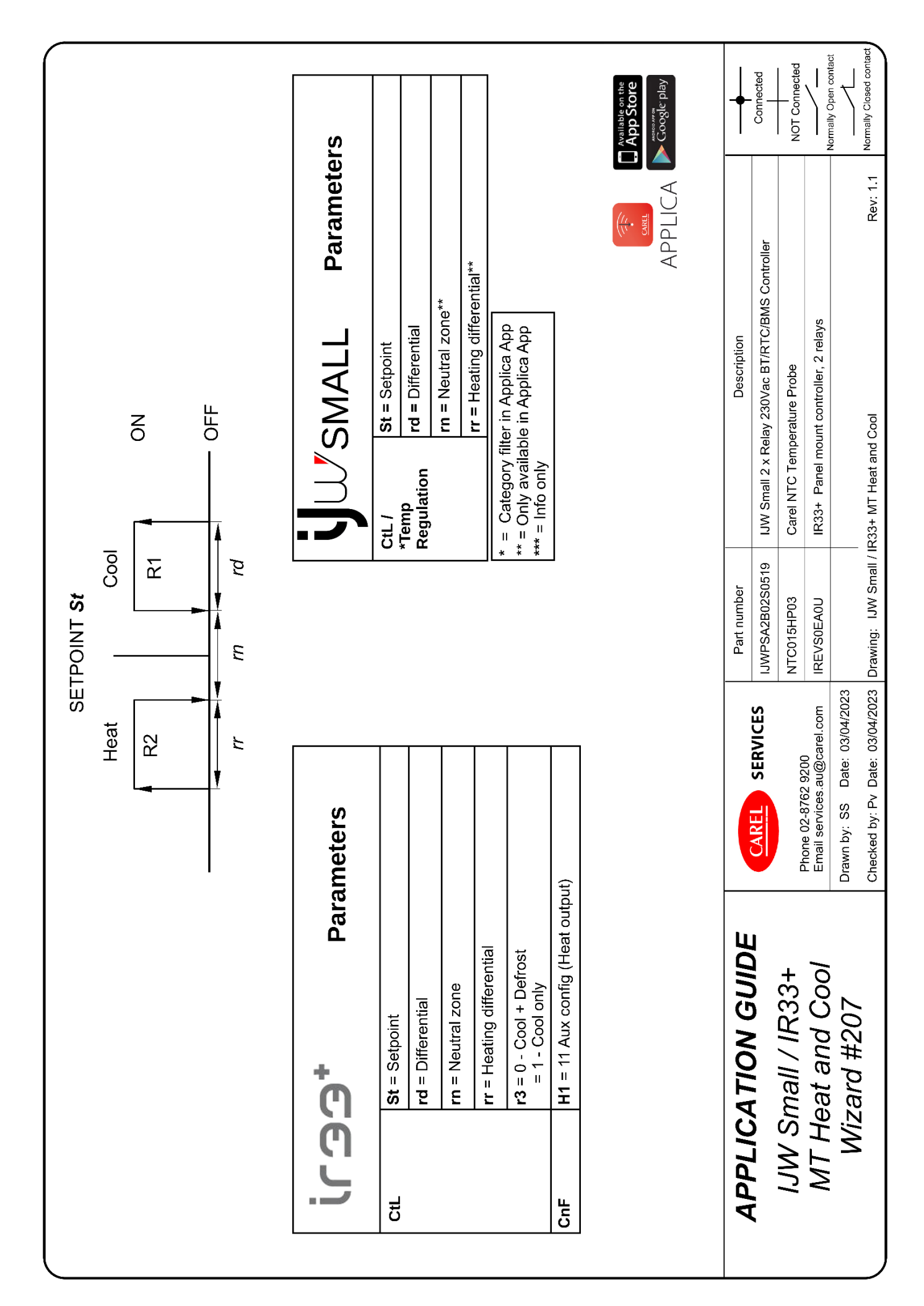

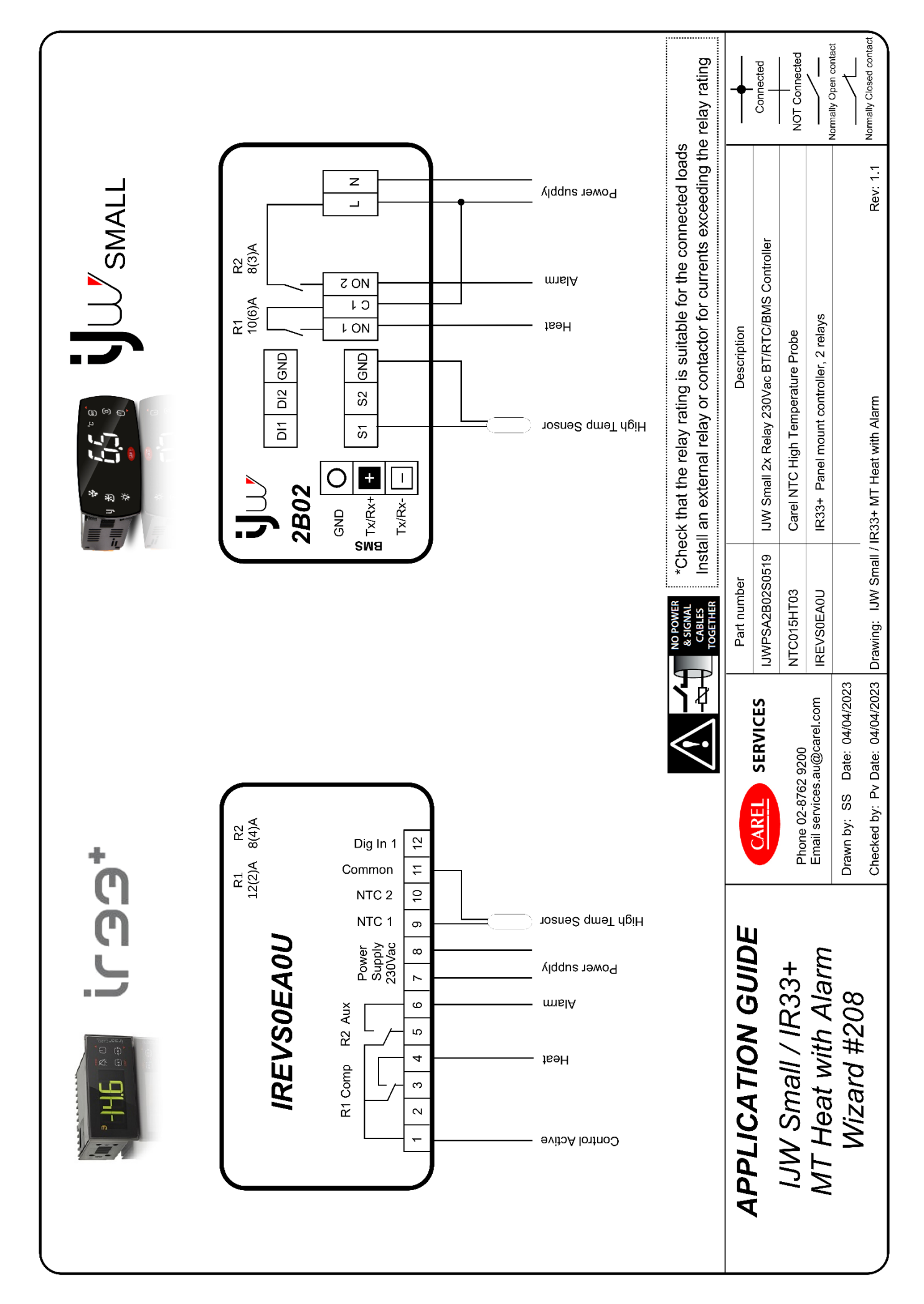

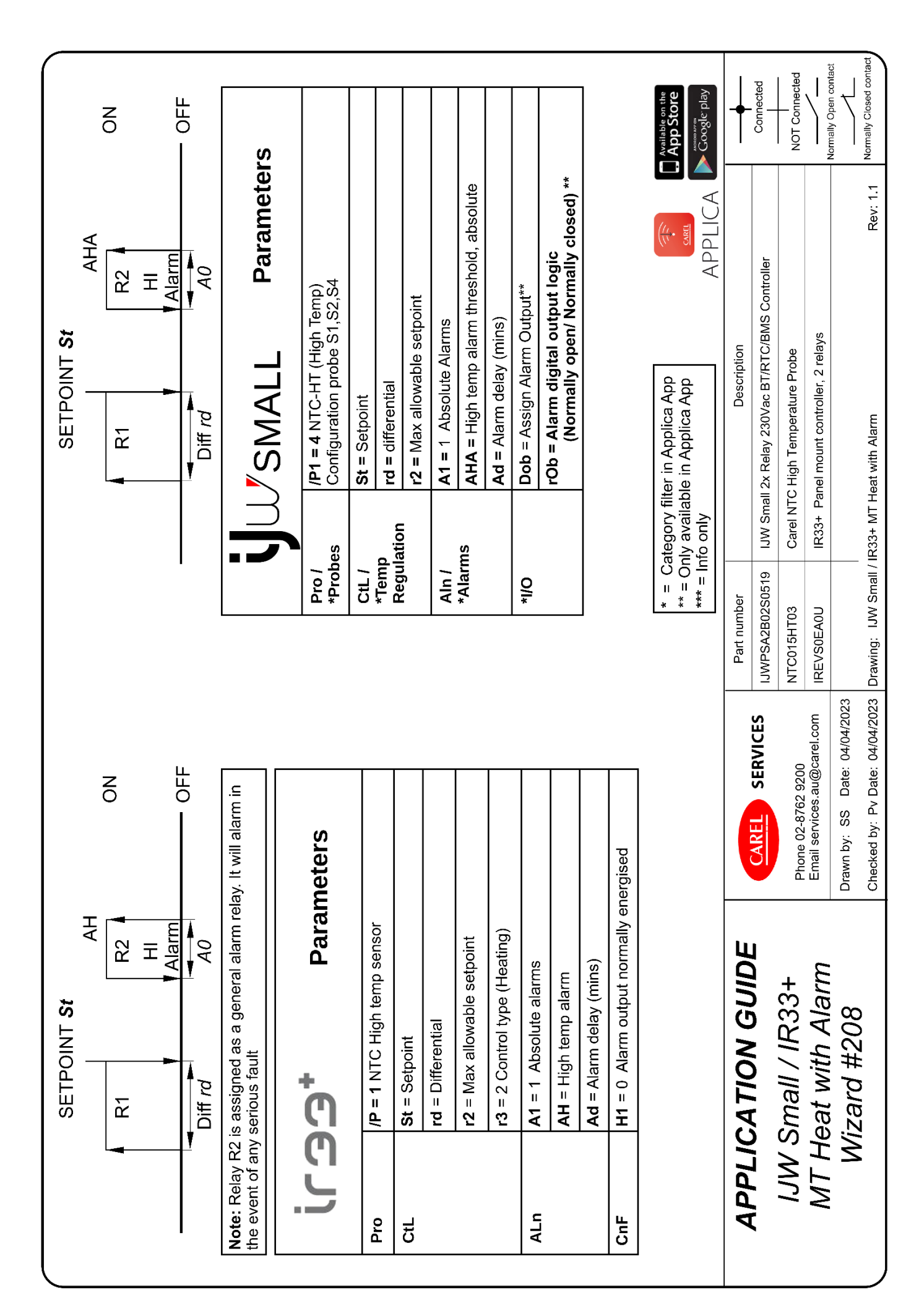

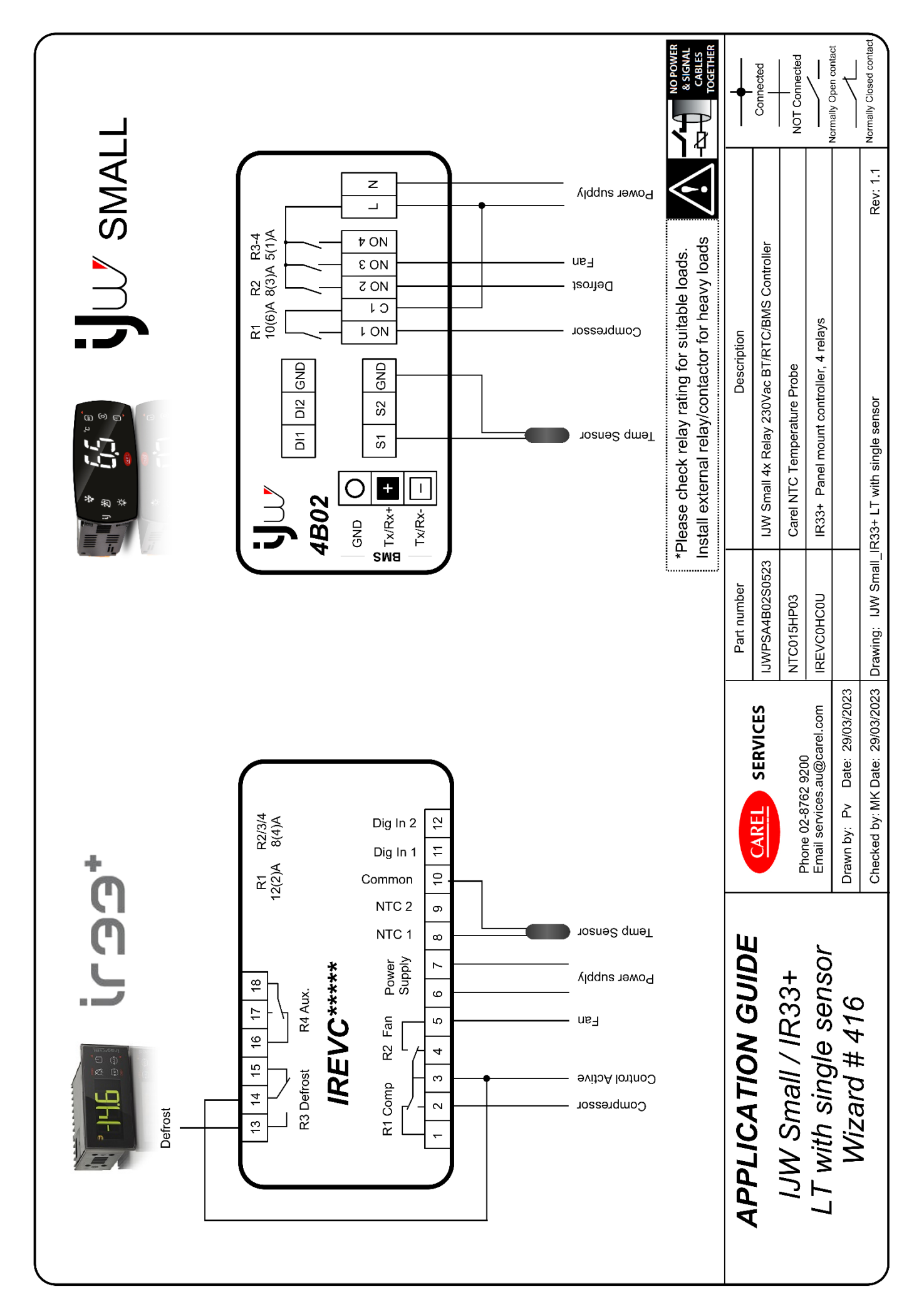

|           |                                     | SETPOINT                        | St                               |                                        |                                             |                               |
|-----------|-------------------------------------|---------------------------------|----------------------------------|----------------------------------------|---------------------------------------------|-------------------------------|
|           |                                     |                                 | 0                                | Z                                      |                                             |                               |
|           |                                     |                                 |                                  | L<br>L                                 |                                             |                               |
| יר        | D <b>+</b> Par                      | ameters                         |                                  | SM,                                    | ALL Paramete                                | S                             |
| Pro       | /A2 = 0                             |                                 | O/I*                             | *                                      | */Fb = 0 Defrost probe disabled             |                               |
| CtL       | St = Setpoint                       |                                 | CtL                              |                                        | st = Setpoint                               |                               |
|           | <b>rd</b> = Differential            |                                 | *Temp<br>Redu                    | lation 1                               | <b>d</b> = Differential                     |                               |
| dEF       | <b>d0</b> = 2 Time terminated defro | st                              |                                  |                                        |                                             |                               |
| 5         | dl = Defrost intervals (hours)      |                                 | dEF/                             | <u> </u>                               | <pre>10 = 0 Temp terminated defrost</pre>   |                               |
|           | dD1 - May def duration (min         |                                 | *Detro                           | st                                     | II = Defrost intervals (hours)              |                               |
|           |                                     |                                 |                                  | •                                      | <b>JP1</b> = Max def duration (mins)        |                               |
|           |                                     |                                 | FAn/<br>*Fan                     |                                        | -2 = 0 Fans on except in defrost            |                               |
|           |                                     |                                 | * = Cat<br>** = Onl<br>*** = Inf | tegory filter<br>y available<br>o only | in Applica App<br>in Applica App<br>APPLICA | Available on the App Store    |
|           |                                     |                                 | Part number                      |                                        | Description                                 | -                             |
| AFFLICE   |                                     | CAREL SERVICES                  | IJWPSA4B02S0523                  | IJW Small 4                            | : Relay 230Vac BT/RTC/BMS Controller        | Connected                     |
| IJW Sn    | nall / IR33+                        |                                 | NTC015HP03                       | Carel NTC T                            | emperature Probe                            | NOT Connected                 |
| LT with s | single sensor                       | Email services.au@carel.com     | IREVCOHCOU                       | IR33+ Pane                             | mount controller, 4 relays                  | Mormality Open contract       |
| Wize      | ard # 416                           | Drawn by: Pv Date: 29/03/2023   |                                  |                                        |                                             |                               |
|           |                                     | Checked by: MK Date: 29/03/2023 | Drawing: IJW Small_IR            | 33+ LT with s                          | ingle sensor                                | : 1.1 Normally Closed contact |

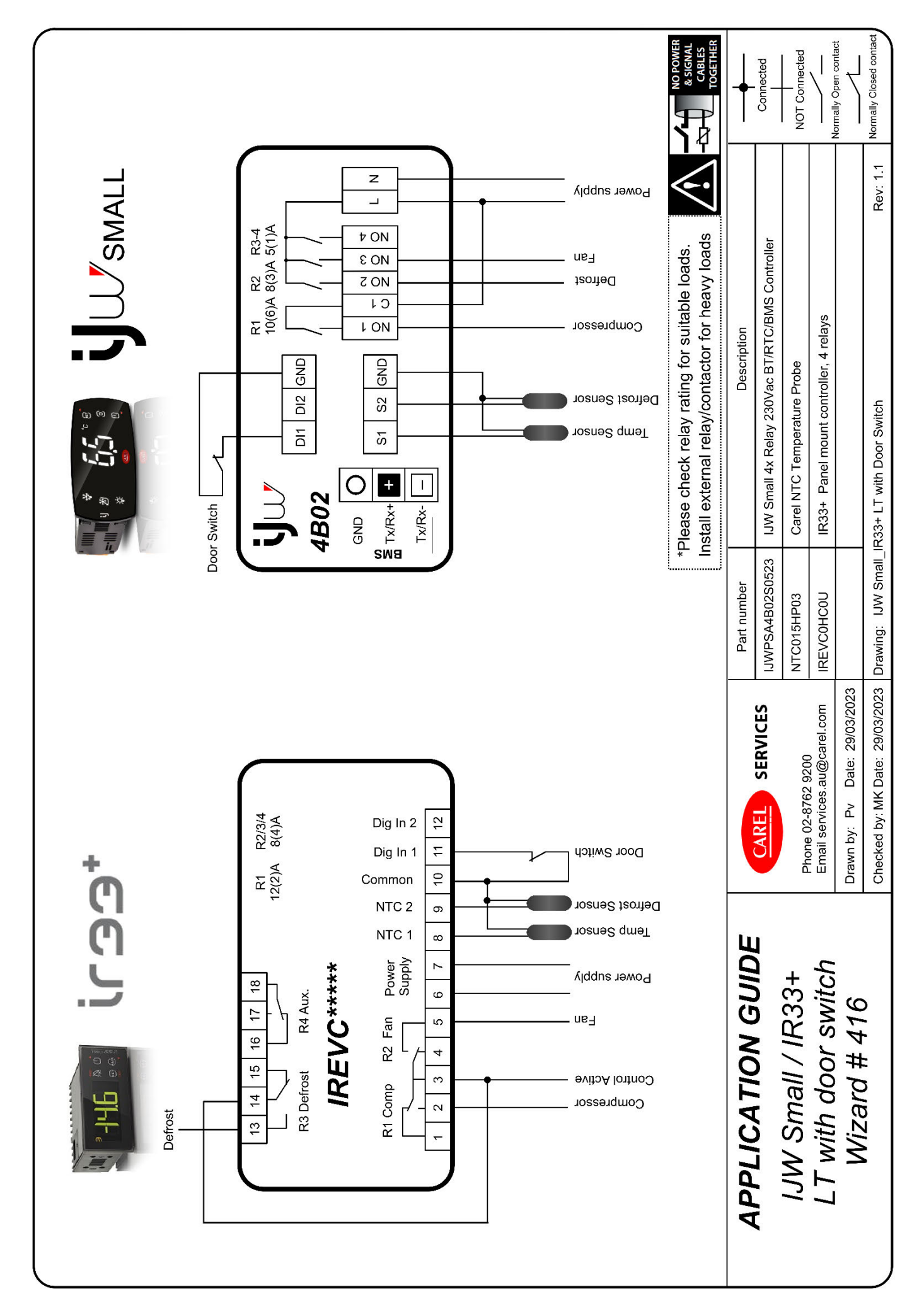

|          |                                       | SETPOINT                        | St                                          |                                                                         |                            |
|----------|---------------------------------------|---------------------------------|---------------------------------------------|-------------------------------------------------------------------------|----------------------------|
|          |                                       |                                 | 0<br>0                                      | Z                                                                       |                            |
|          |                                       |                                 | f rd                                        | Ξ                                                                       |                            |
| ייש      | D+<br>Par                             | ameters                         | <b>.</b>                                    | U SMALL Parameters                                                      |                            |
| CtL      | St = Setpoint                         |                                 | Pro/                                        | <b>dIE</b> = 1 Configure Door switch to ID1 (Comp+Fans                  | s off)                     |
|          | rd = Differential                     |                                 | 0/1*                                        | **rIE = Door switch logic 0 = NO, 1 = NC                                |                            |
| dEF      | d0 = 0 Temp terminated defr           | ost                             | CtL/<br>*Temperat                           | St = Setpoint                                                           |                            |
|          | <b>dl</b> = Defrost intervals (hours) |                                 | Regulatio                                   | on rd = Differential                                                    |                            |
|          | <b>dt1</b> = Defrost termination ter  | ր (°C)                          | dEF/                                        | d0 = 0 Temp terminated defrost                                          |                            |
|          | <b>dP1</b> = Max def duration (mins   | s)                              | * Defrost                                   | <b>dl</b> = Defrost intervals (hours)                                   |                            |
| 2        | A4 = 5 Door switch with com           | n and fans off                  |                                             | <b>dt1</b> = Defrost termination temp (°C)                              |                            |
| ALI      |                                       |                                 |                                             | <b>dP1</b> = Max def duration (mins)                                    |                            |
|          |                                       |                                 | FAn/<br>*Fan                                | F2 = 0 Fans on except in defrost                                        |                            |
|          |                                       |                                 |                                             |                                                                         |                            |
|          |                                       |                                 | * = Catego<br>** = Only av<br>*** = Info on | ry filter in Applica App<br>∕ailable in Applica App<br>Ny APPLICA ► Com | Store<br>Store<br>gle play |
|          |                                       |                                 |                                             | -                                                                       |                            |
| APPI IC. | ATION GUIDE                           |                                 | Part number                                 | Description                                                             | ╉                          |
|          |                                       | CAREL SERVICES                  | IJWPSA4B02S0523                             | IJW Small 4x Relay 230Vac BT/RTC/BMS Controller                         | Connected                  |
| IJW SI   | mall / IR33+                          | Phone 02-8762 9200              | NTC015HP03                                  | Carel NTC Temperature Probe                                             | I<br>NOT Connected         |
| LT with  | n door switch                         | Email services.au@carel.com     | IREVC0HC0U                                  | IR33+ Panel mount controller, 4 relays                                  | Normally Open contact      |
| Wiz      | ard # 416                             | Drawn by: Pv Date: 29/03/2023   |                                             | -                                                                       |                            |
|          |                                       | Checked by: MK Date: 29/03/2023 | Drawing: IJW Small_IR                       | 33+ LT with Door Switch Rev: 1.1                                        | Normally Closed contact    |

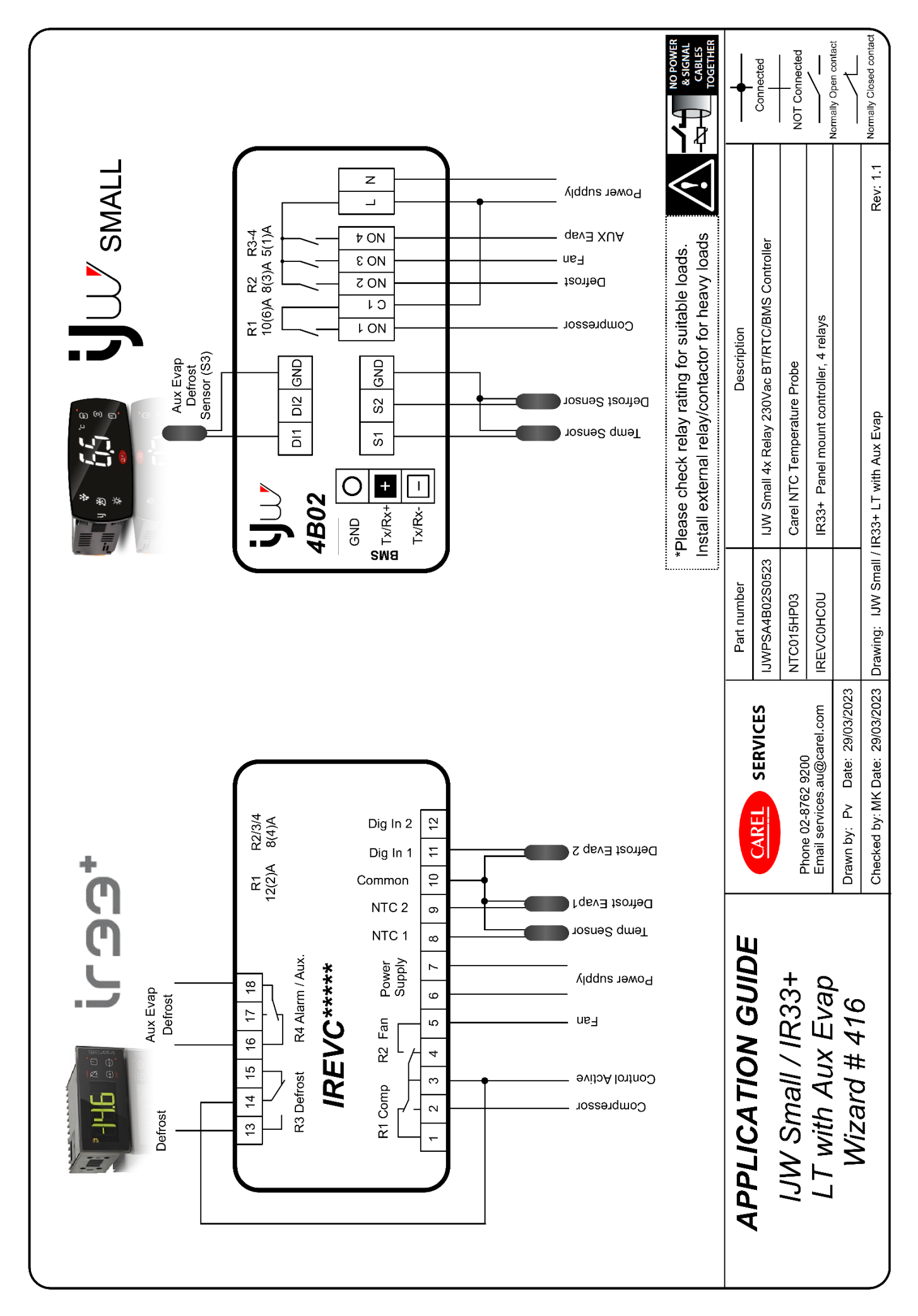

|       |                                       | SETPOINT St                     |                     |                                               |                                                                        |                          |
|-------|---------------------------------------|---------------------------------|---------------------|-----------------------------------------------|------------------------------------------------------------------------|--------------------------|
|       |                                       |                                 |                     |                                               |                                                                        |                          |
|       |                                       |                                 | z                   |                                               |                                                                        |                          |
|       |                                       | R1                              |                     |                                               |                                                                        |                          |
|       |                                       |                                 |                     |                                               | SMALL Parameter                                                        | 6                        |
|       | -                                     |                                 | <u> </u>            | 10                                            | **/d2 = 6 Assign end defrost probe Aux eva                             | a                        |
| J     | DD <sup>T</sup> Par                   | rameters                        | //*                 | 0                                             | **/FF = 3 Assign Aux evap defrost probe S:<br>/P2 = 2 NTC Probe S3/DI1 |                          |
| Pro   | A3 = 4 Defrost Evap 2 sensor (        | (S3/DI1)                        | 5                   | с<br>С                                        | St = Setpoint                                                          |                          |
| CtL   | St = Setpoint                         |                                 | <u>т</u> й          | emp                                           | rd = Differential                                                      |                          |
|       | rd = Differential                     |                                 |                     |                                               | <b>40</b> – O Tamu tarminatad dafraet                                  |                          |
| dEF   | d0 = 0 Temperature terminated         | defrost                         |                     | efrost                                        | di = Defrost intervals (hours)                                         |                          |
|       | <b>dl</b> = Defrost intervals (hours) |                                 |                     |                                               | dt1 = Defrost termination temp (°C)                                    |                          |
|       | dt1 = Defrost termination temp (      | (.c)                            |                     |                                               | dt2 = Defrost termination Aux Evap temp (                              | C)                       |
|       | dt2 = Defrost termination temp /      | Aux Evap (°C)                   |                     |                                               | <b>dP1</b> = Max def duration (mins)                                   |                          |
|       | <b>dP1</b> = Max def duration (mins)  |                                 |                     |                                               | dP2 = Max def duration Aux Evap (mins)                                 |                          |
|       | <b>dP2</b> = Max def duration Aux Eva | ap (mins)                       | EA<br>FA            | kn/                                           | <b>F2 =</b> 0 Fans on except in defrost                                |                          |
| CnF   | H1 = 4 Aux Evap defrost               |                                 |                     |                                               | **DOH - 1 Aux definet output accioned to I                             |                          |
|       |                                       |                                 |                     |                                               | DOL - 4 MAX GELLOSI ORIDAL ASSIGNED TO 1                               | +0                       |
|       |                                       |                                 | *<br>* * *<br>* * * | Category fil<br>: Only availat<br>= Info only | ter in Applica App                                                     | App Store<br>Coogle play |
|       |                                       | -                               |                     | -                                             |                                                                        |                          |
|       | CATION GUIDE                          |                                 | Part number         |                                               | Description                                                            | +                        |
|       |                                       | CAREL SERVICES                  | IJWPSA4B02S0523     | IJW Small 4                                   | x Relay 230Vac BT/RTC/BMS Controller                                   | Connected                |
| S MLI | Small / IR33+                         | Dhone 02-8762 9200              | NTC015HP03          | Carel NTC 1                                   | emperature Probe                                                       | NOT Connected            |
| LTW   | ith Aux Evap                          | Email services.au@carel.com     | IREVCOHCOU          | IR33+ Pane                                    | el mount controller, 4 relays                                          | Normally Once and not    |
| INVI  | 7ard # 416                            | Drawn by: Pv Date: 29/03/2023   |                     |                                               |                                                                        |                          |
| -     |                                       | Checked by: MK Date: 29/03/2023 | Drawing: IJW Small  | / IR33+ LT with                               | Aux Evap Rev: 1.1                                                      | Normally Closed contact  |

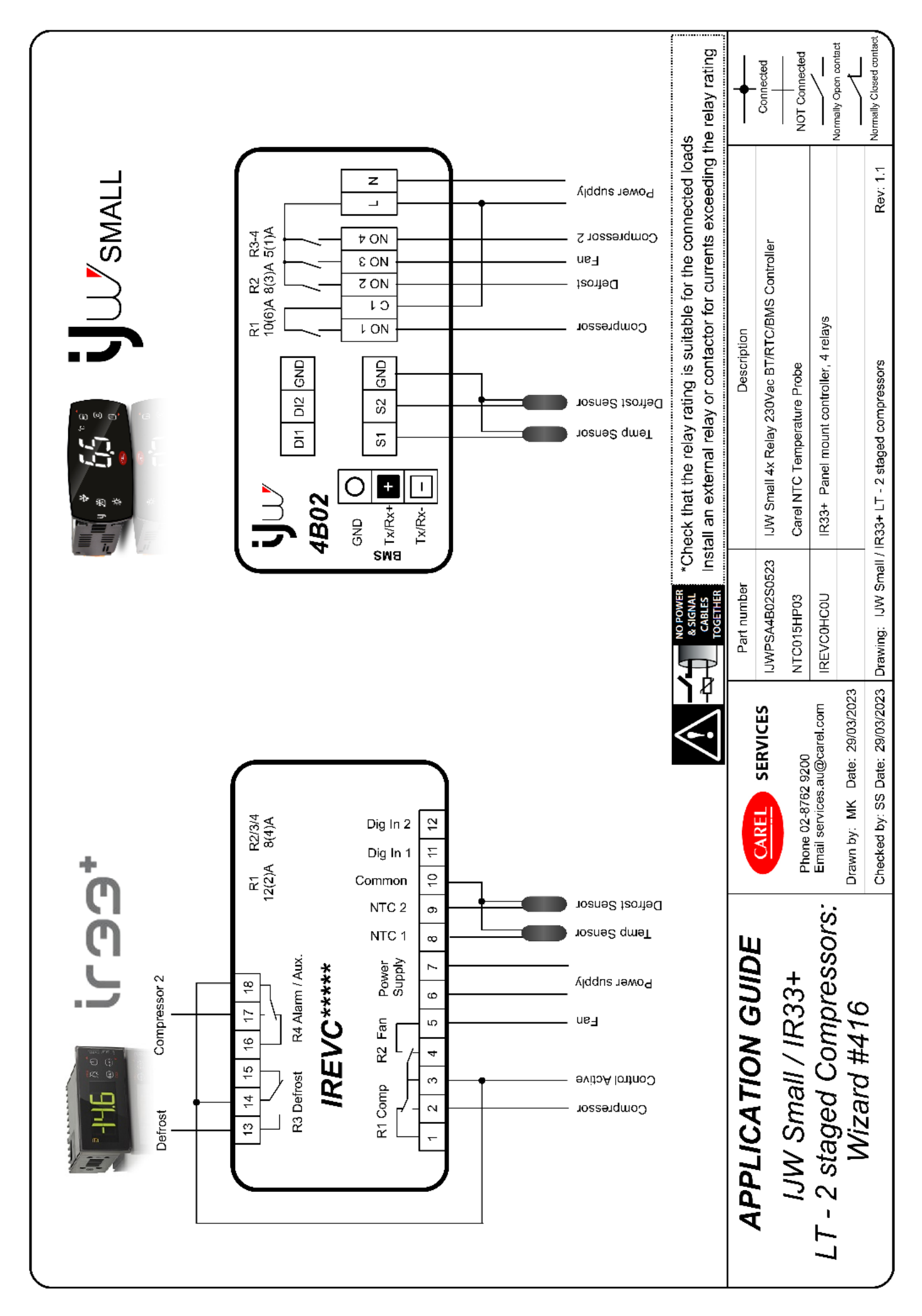

| SE         | TPOINT <i>St</i><br>I                              |                                 |                         |                            |                                                                          | r                                |
|------------|----------------------------------------------------|---------------------------------|-------------------------|----------------------------|--------------------------------------------------------------------------|----------------------------------|
|            |                                                    | Z                               |                         |                            |                                                                          |                                  |
|            |                                                    |                                 | ļ                       |                            |                                                                          | ſ                                |
| I          | R1 R4                                              | DEF                             |                         |                            | SMALL Parameters                                                         |                                  |
|            | Diff rd                                            | ō                               |                         | Temp                       | St = Setnoint                                                            |                                  |
| נרטי       | Paramete                                           | ILS                             | Regula                  | tion -                     | od = Differential                                                        |                                  |
| CtL        | <b>St</b> = Setpoint                               |                                 | cMP /                   | ressor                     | c11 = 2nd compressor start delay (sec)**                                 |                                  |
|            | <b>rd</b> = Differential                           |                                 |                         |                            |                                                                          |                                  |
| CMP        | <b>c11</b> = 2nd compressor start delay            | / (sec)                         | dEF /<br>*Defros        |                            | au = 0 lemp terminated derrost                                           |                                  |
| dEF        | <b>d0</b> = 0 Temp terminated defrost              |                                 |                         | <u>-</u>                   | dl = Defrost intervals (hours)                                           |                                  |
|            | <b>dl</b> = Defrost intervals (hours)              |                                 |                         | - 1                        | <pre>ht1 = Defrost termination temp (°C)</pre>                           |                                  |
|            | <b>dt1</b> = Defrost termination temp ( $^{\circ}$ | 0                               |                         | -                          | <b>JP1</b> = Max def duration (mins)                                     |                                  |
|            | dP1 = Max def duration (mins)                      |                                 | FAn/                    |                            | =2 = 0 Fans on except in defrost                                         |                                  |
| CnF        | H1 = 12, 2nd compressor w/o rot                    | ation                           |                         |                            |                                                                          | 111                              |
|            | 13, 2nd compressor with ro                         | tation                          | 0/I*                    |                            | <b>DOK</b> = 4, assign 2nd compressor w/o rotation to NO                 | 04**                             |
|            |                                                    |                                 |                         |                            | <b>Ok</b> = 0, 2nd compressor w/o rotation output logic N                | N.O.**                           |
|            |                                                    |                                 |                         |                            | Alternatively for compressor <u>with</u> rotation setup                  | :di                              |
|            |                                                    |                                 |                         |                            | <b>DOy</b> = 4, assign 2nd compressor with rotation to NC                | 104**                            |
|            |                                                    |                                 |                         |                            | $\mathbf{O}\mathbf{y} = 0$ , 2nd compressor with rotation output logic N | N.O.**                           |
|            |                                                    |                                 | * = Cati<br>** = Only   | egory filte<br>y available | r in Applica App<br>in Applica App                                       | ilable on the<br><b>DD Store</b> |
|            |                                                    |                                 |                         |                            | APPLICA 🚩                                                                | oogle <sup>-</sup> play          |
|            | CATION GUIDE                                       |                                 | Part number             |                            | Description                                                              | +                                |
|            |                                                    | CAREL SERVICES                  | IJWPSA4B02S0523         | IJW Small 4                | x Relay 230Vac BT/RTC/BMS Controller                                     | Connected                        |
| NCI        | Small / IR33+                                      | Phone 02-8762 9200              | NTC015HP03              | Carel NTC 1                | emperature Probe NOT                                                     | T Connected                      |
| LT - 2 sta | ged Compressors:                                   | Email services.au@carel.com     | IREVC0HC0U              | IR33+ Pane                 | I mount controller, 4 relays                                             | ally Onen contact                |
| 3          | lizard #416                                        | Drawn by: MK Date: 29/03/2023   |                         |                            |                                                                          |                                  |
|            |                                                    | Checked by: SS Date: 29/03/2023 | Drawing: IJW Small / IR | (33+ LT - 2 s              | taged compressers Rev: 1.1 Normally                                      | ally Closed contact              |

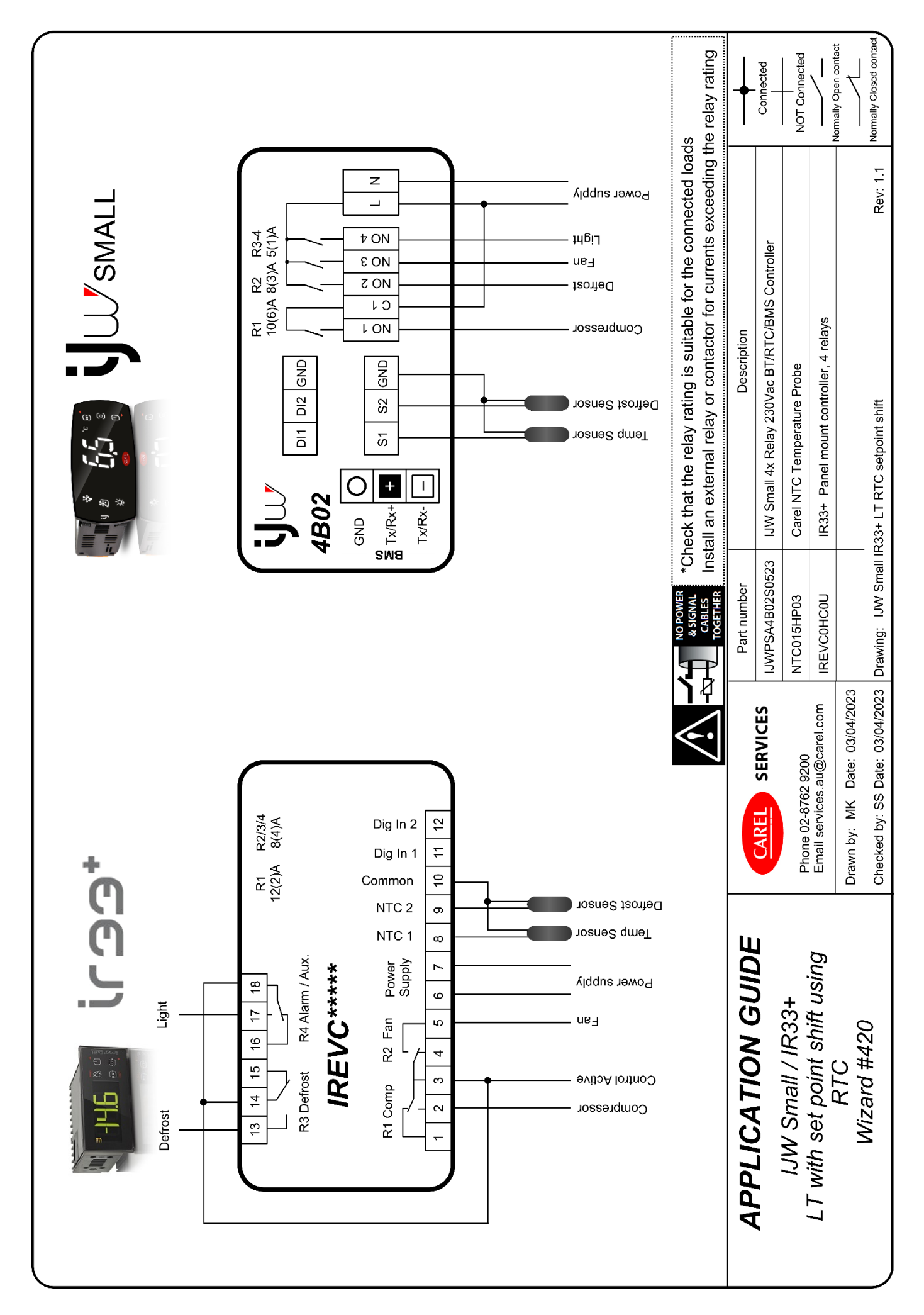

|       |                                                 |                                 |                            | 1                  |                                                                                           |                         |
|-------|-------------------------------------------------|---------------------------------|----------------------------|--------------------|-------------------------------------------------------------------------------------------|-------------------------|
| (CO)  | + Paramete                                      | SETPOINT<br>St St               | t + r4                     |                    | SMALL Parameters                                                                          |                         |
| CtL   | St = Setpoint                                   | 5 <b>•</b>                      | -                          | CtL/               | St = Setpoint                                                                             |                         |
|       | rd = Differential                               |                                 | NO                         | Regulation         | rd = Differential                                                                         |                         |
|       | r4 = Setpoint variation                         |                                 | R1                         |                    | <pre>r4 = Setpoint variation**</pre>                                                      |                         |
| CnF   | H1 = 3, AUX selection                           |                                 |                            |                    | r4d = Setpoint shift regulation differentia                                               | **                      |
|       | H8 = 1, AUX switched by schedule                | Diff rd                         | Diff r4d                   |                    | <b>r6</b> = Control probe selection for setpoint<br>(0= Virtual probe: 1 = Air Return pro | shift**                 |
|       | H9 = 1, Enable setpoint shift by sche           | dule                            |                            | EAn/               | <b>F2 =</b> 0 Fans on excent in defrost                                                   | (222)                   |
| rtc   | ton = Regular setpoint start time (day          | / time)                         |                            | *Fan               |                                                                                           |                         |
|       | $d_{-} = day of the week (17 = MonS)$           | :ur                             |                            | 0/1*               | <b>DOE</b> = 4, Light output assigned to DO4*                                             | *                       |
|       |                                                 | everyday)                       |                            |                    | <b>rOE</b> = 0, Light output normally open N.O                                            | .**                     |
|       | h_ = hour of schedule                           |                                 |                            |                    | H8 = 0, Light switched by scheduler**                                                     |                         |
|       | n_ = minute of schedule                         |                                 |                            | *Scheduler         | tS1-dtS8-d = Start time band davs**                                                       |                         |
|       | <b>toff</b> = Apply setpoint shift start time ( | night time)                     |                            |                    | 17= MonSun; 8= Mon-                                                                       | Fri;                    |
|       | d_ = day of the week                            |                                 |                            |                    | 10= Sat- Sun; 11= everyo                                                                  | lay                     |
|       | h = hour of schedule                            |                                 |                            |                    | tS1-hhtS8-hh = hour of schedule starts                                                    | s**                     |
|       | n = minute of schedule                          |                                 |                            |                    | tS1-mmtS8-mm = minute of schedule                                                         | starts**                |
|       | te = Current time and date                      |                                 |                            |                    | <b>tE1-d tE8-d</b> = End time band days**                                                 |                         |
|       | v = current vear                                | ((()))                          | Ann Store                  |                    | tE1-hhtE8-hh = hour of schedule ends                                                      | **                      |
|       | y current year                                  | CAREL                           | NO 4/Y CIONCIN             |                    | tE1-mmtE8-mm = minute of schedule                                                         | ends**                  |
|       |                                                 |                                 | ≽ Google <sup>-</sup> play |                    | Seturio scheduller use and and onen servi                                                 | ire area >              |
|       | d_ = day of the month                           |                                 |                            |                    | Scheduler                                                                                 |                         |
|       | u_ = day of the week (1 = Mon)                  | * - Catedony filte              | and solice And             | *RTC               | <b>rtA</b> = current date and time***                                                     |                         |
|       | h_ = current hour                               | - Category IIIte                | e in Applica App           |                    | setun actual time use ann and open side                                                   | e menu:                 |
|       | n_ = current minute                             | *** = Info only                 |                            |                    | Settings > Device > Set date/ time                                                        |                         |
|       |                                                 |                                 |                            |                    |                                                                                           |                         |
| APP   | I ICATION GUIDE                                 |                                 | Part number                |                    | Description                                                                               | ┥                       |
|       |                                                 | CAREL SERVICES                  | IJWPSA4B02S052:            | IJW Small 4x Rela  | iy 230Vac BT/RTC/BMS Controller                                                           | Connected               |
|       | JW Small / IR33+                                | Phone 02-8762 9200              | NTC015HP03                 | Carel NTC Tempe    | rature Probe                                                                              | NOT Connected           |
| LI WI | th set point shift using                        | Email services.au@carel.com     | IREVC0HC0U                 | IR33+ Panel mou    | nt controller, 4 relays                                                                   | Normally Open contact   |
|       | C1X                                             | Drawn by: MK Date: 03/04/2023   |                            |                    |                                                                                           |                         |
|       | WIZARU #420                                     | Checked by: SS Date: 03/04/2023 | Drawing: IJW Small IF      | 333+ LT RTC setpoi | nt shift Rev: 1.1                                                                         | Normally Closed contact |

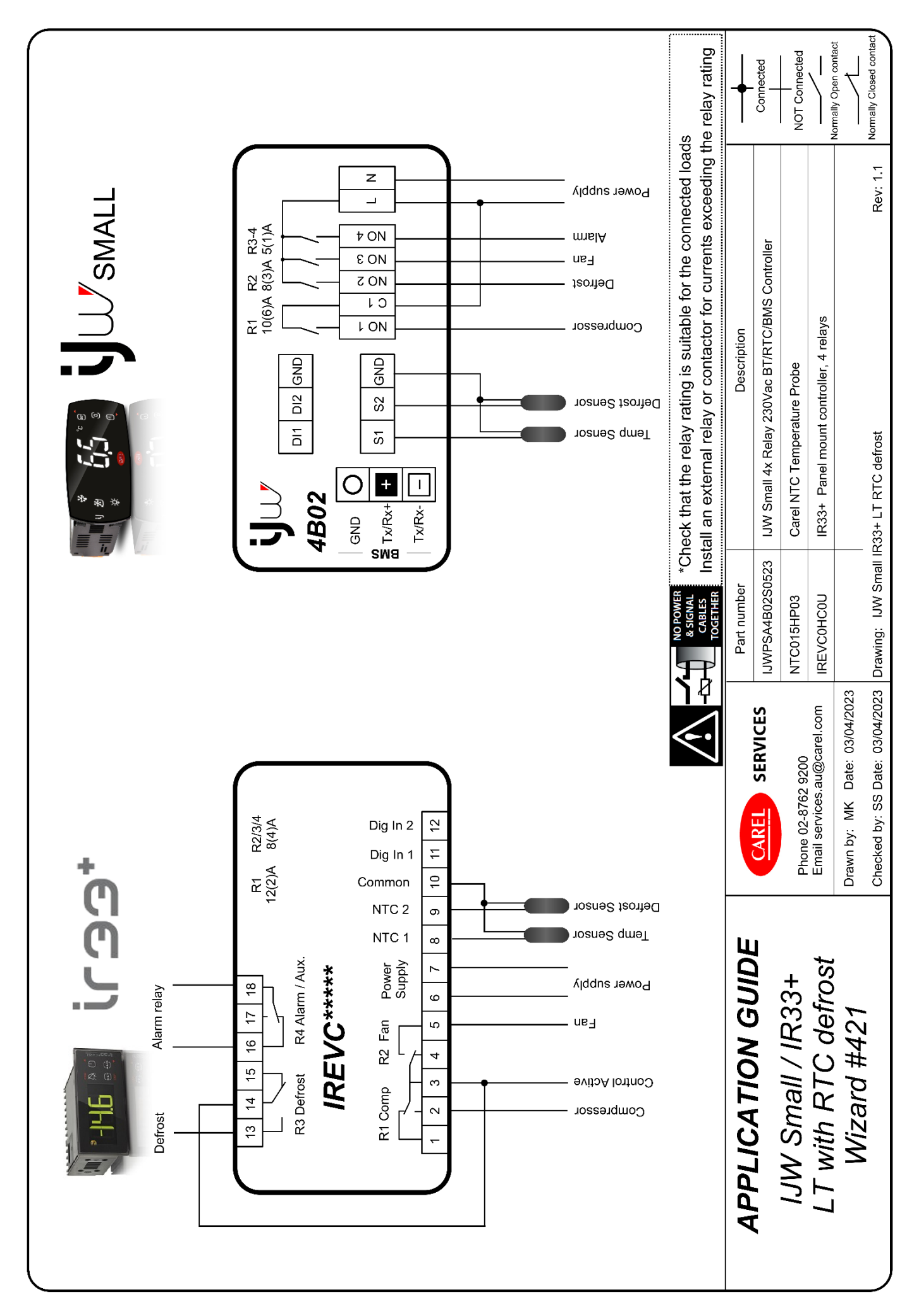

| ±<br>€<br>€<br>L<br>D | Param                                                            | eters SETPOIN                   | NT St                 | <u>i</u><br>M                                            | SMALL Paramet                                      | ers                      |
|-----------------------|------------------------------------------------------------------|---------------------------------|-----------------------|----------------------------------------------------------|----------------------------------------------------|--------------------------|
| CtL                   | St = Setpoint                                                    |                                 | NO                    | CtL /                                                    | <b>St</b> = Setpoint                               |                          |
|                       | rd = Differential                                                |                                 | R1                    | *Temp<br>Regulation                                      | rd = Differential                                  |                          |
| dEF                   | <b>d0</b> = 0, Temp terminated defrost                           |                                 | •<br>                 | dFF /                                                    | d0 = 0 Temp terminated defrost                     |                          |
|                       | <b>dl</b> = Defrost intervals (hours)                            | - *                             |                       | *Defrost                                                 | dl = Defrost intervals (hours)                     |                          |
|                       | <b>dt1</b> = Defrost termination temp (°C                        |                                 | liff rd               |                                                          | dt1 = Defrost termination temp (°C)                |                          |
|                       | <b>dP1</b> = Max def duration (mins)                             |                                 |                       |                                                          | dP1 = Max def duration (mins)                      |                          |
| CnF                   | H1 = 0 Alarm output normally ener                                | rgised                          | •                     | EAn/                                                     | <b>F2 =</b> 0 Fans on except in defrost            |                          |
| rtc                   | td1- td8 = Defrost time bands                                    |                                 |                       | *Fan                                                     |                                                    |                          |
|                       | $d_{-} = day of the week$<br>(8= Mon- Eri: 10= Sat- Sun: 1       | 1= evenuev)                     |                       | 0/1*                                                     | <b>DOb</b> = 4 Alarm output assigned to DC         | 4**                      |
|                       | (0- 1001-1-11), 10- 041- 041), 1<br>h = hour of defreet schedule | - everyuay/                     |                       |                                                          | rOA = 1 Alarm output normally energi               | ed**                     |
|                       | n = minute of schedule                                           |                                 |                       | *Scheduler                                               | td1-dtd8-d = Defrost time bands**                  | Eri:                     |
|                       |                                                                  |                                 |                       |                                                          | 10= Sat- Sun;<br>11= 200-200                       | -<br>-                   |
|                       | y = current year                                                 |                                 |                       |                                                          | II= everyday                                       | :                        |
|                       | N = current month                                                |                                 |                       |                                                          | td1-hhtd8-hh = hour of defrost sche                | tule**                   |
|                       |                                                                  |                                 |                       |                                                          | td1-mmtd8-mm= minute of defrost                    | chedule**                |
|                       | a_ = day or the month                                            |                                 |                       |                                                          | Setup scheduler use app and open se                | vice area >              |
|                       | u_ = day of the week (1 = Mon)                                   |                                 |                       |                                                          | Scheduler > Defrost                                |                          |
|                       | h_ = current hour                                                |                                 |                       | *RTC                                                     | <b>rtA</b> = current date and time***              |                          |
|                       | n_ = current minute                                              |                                 |                       |                                                          | setup actual time use app and open s               | de menu:                 |
|                       |                                                                  |                                 |                       |                                                          | Settings > Device > Set date/ time                 |                          |
|                       |                                                                  |                                 |                       |                                                          | (                                                  |                          |
|                       |                                                                  |                                 |                       | * = Category fil<br>** = Only availat<br>*** = Info only | ter in Applica App<br>Me in Applica App<br>APPLICA | App Store<br>Coogle play |
|                       |                                                                  |                                 |                       |                                                          |                                                    |                          |
| APPI                  | ICATION GUIDE                                                    |                                 | Part number           |                                                          | Description                                        | +                        |
|                       |                                                                  | CAREL SERVICES                  | IJWPSA4B02S0523       | IJW Small 4x Relay                                       | 230Vac BT/RTC/BMS Controller                       | Connected                |
| M                     | Small / IR33+                                                    | Phone 02-8762 9200              | NTC015HP03            | Carel NTC Tempera                                        | ture Probe                                         | I<br>NOT Connected       |
| LTw                   | vith RTC defrost                                                 | Email services.au@carel.com     | <b>IREVCOHCOU</b>     | IR33+ Panel mount                                        | controller, 4 relays                               | Normally Open contact    |
| 2                     | <i>Wizard #421</i>                                               | Drawn by: MK Date: 03/04/2023   |                       |                                                          |                                                    |                          |
| •                     |                                                                  | Checked by: SS Date: 03/04/2023 | Drawing: IJW Small IR | 33+ LT RTC defrost                                       | Rev: 1.1                                           | Normally Closed contact  |

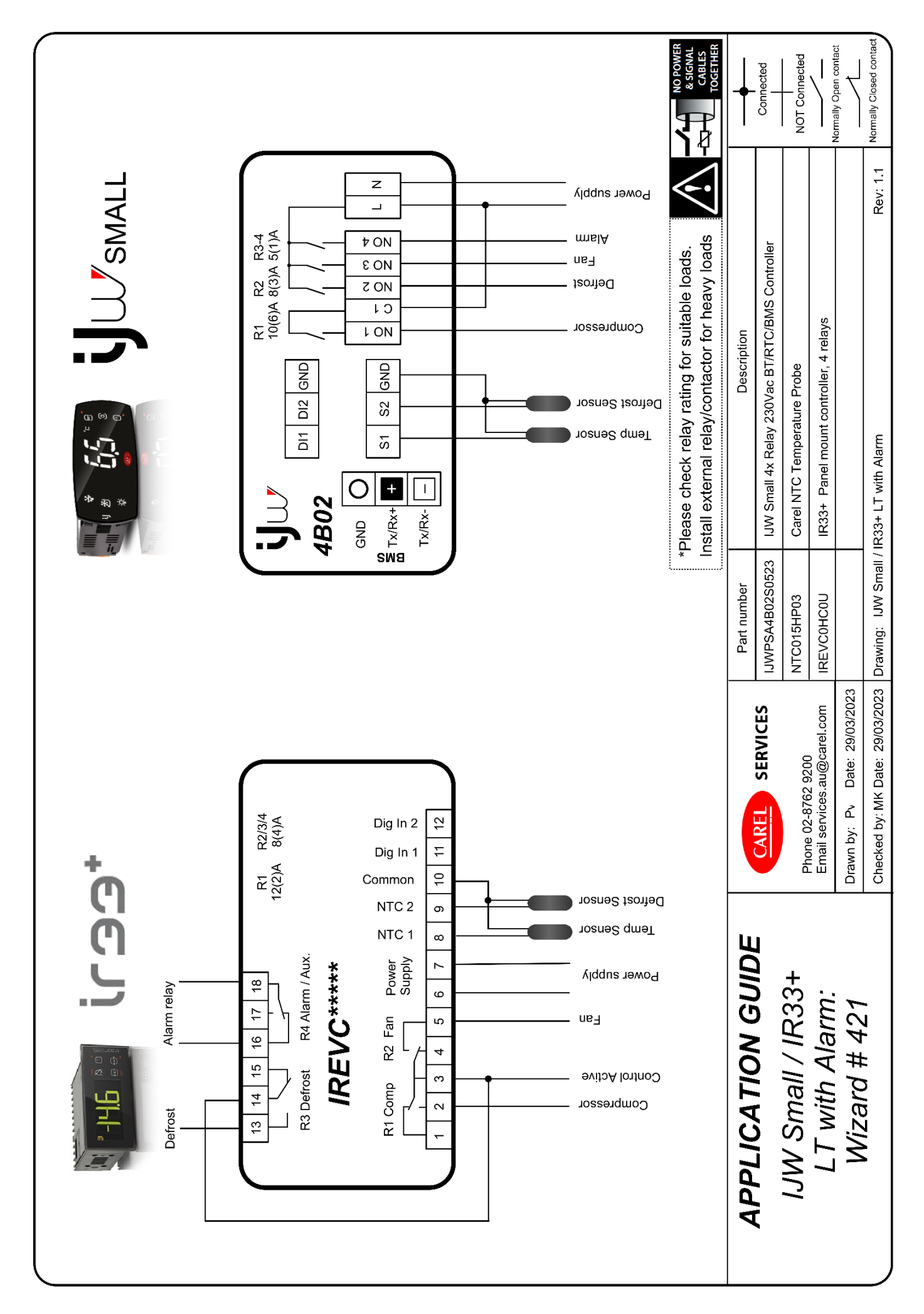

|         | SETPOINT St                        |                                 |                  | SE                                                                           | TPOINT St                             |          | $\left[ \right]$                 |
|---------|------------------------------------|---------------------------------|------------------|------------------------------------------------------------------------------|---------------------------------------|----------|----------------------------------|
| AL      |                                    | AH                              |                  | ALA                                                                          |                                       | HA<br>O  |                                  |
| R4      | R1                                 | R4 ON                           |                  | R4                                                                           | R1 R4                                 | 5        | _                                |
| Alarn   | u a                                | Alarm OFF                       |                  | LU<br>Alarm♥                                                                 | Alarm                                 |          | ц                                |
| AO      | Diff rd                            | AO                              | ļ                | AO                                                                           | Diff rd A0                            | 5        | _                                |
| C<br>ب  | נ<br>י                             | arameters                       |                  |                                                                              | SMALL Para                            | meters   |                                  |
| CtL     | St = Setpoint                      |                                 |                  | Ē                                                                            | St = Setpoint                         |          |                                  |
|         | rd = Differential                  |                                 | *                | Temperature<br>Regulation                                                    | rd = Differential                     |          |                                  |
| dEF     | d0 = 0 Temp terminated de          | efrost                          |                  | FF/                                                                          | d0 = 0 Temp terminated defros         |          |                                  |
|         | <b>dl</b> = Defrost intervals (hou | rs)                             | <b>5</b> *       | Defrost                                                                      | dI = Defrost intervals (hours)        |          |                                  |
|         | <b>dt1</b> = Defrost termination t | emp (°C)                        |                  |                                                                              | dt1 = Defrost termination temp        | (U°)     |                                  |
|         | <b>dP1</b> = Max def duration (m   | ins)                            |                  |                                                                              | dP1 = Max def duration (mins)         | 6        |                                  |
| ALn     | A1 = 1 (Absolute Alarms)           |                                 | 4                | 'Ln/                                                                         | A1 = 1 (Absolute Alarms)              |          |                                  |
|         | AL = Low Temp Alarm                |                                 | *                | Alarms                                                                       | AL = Low Temp Alarm                   |          |                                  |
|         | AH = High Temp Alarm               |                                 |                  |                                                                              | <b>AH</b> = High Temp Alarm           |          |                                  |
|         | Ad = Alarm delay (mins)            |                                 |                  |                                                                              | Ad = Alarm delav (mins)               |          |                                  |
| CnF     | H1 = 0 Alarm output norm           | ally energised                  | <u>  u. </u>     | An/                                                                          | <b>F2 =</b> 0 Fans on except in defro | st       |                                  |
|         |                                    |                                 | *                | Fan                                                                          |                                       |          |                                  |
|         |                                    |                                 | * * *            | <ul> <li>Category filte</li> <li>Only availabl</li> <li>Info only</li> </ul> | e in Applica App                      |          | ble on the<br>Store<br>Sdic play |
|         |                                    |                                 | Part number      |                                                                              | Description                           |          |                                  |
|         |                                    | CAREL SERVICES                  | IJWPSA4B02S052   | 3 IJW Small 4x                                                               | Relay 230Vac BT/RTC/BMS Controller    |          | Connected                        |
| IJW Sma | ill / IR33+                        | Dhone 03 8763 0200              | NTC015HP03       | Carel NTC Te                                                                 | mperature Probe                       |          | NOT Connected                    |
| LT with | n Alarm:                           | Email services.au@carel.com     | IREVC0HC0U       | IR33+ Panel                                                                  | mount controller, 4 relays            |          | Normally Open contact            |
| Wizard  | d # 421                            | Drawn by: Pv Date: 29/03/2023   |                  |                                                                              |                                       | _        |                                  |
|         |                                    | Checked by: MK Date: 29/03/2023 | Drawing: IJW Sma | II / IR33+ LT with A                                                         | larm                                  | Rev: 1.1 | Normally Closed contact          |

### **Cross Reference table**

| IR33+          |                                                                                               | IJW                                    |                                                                                                    |
|----------------|-----------------------------------------------------------------------------------------------|----------------------------------------|----------------------------------------------------------------------------------------------------|
| Code           | Description                                                                                   | Code                                   | Description                                                                                                    |
| IREVS0EA0U     | IR33+ 8A 8A 230VAC BUZ 2NTC<br>1DI SCREW TERMINALS                                            | IJWPSA2B02S0519                        | IJW SMALL ADV 115230VAC<br>2 RELAY 2HP 8A NFC RTC BT                                                               |
| IREVS0HN0U     | IR33+ 8A 8A 230VAC BUZ 2NTC<br>1DI SCREW TERMINALS                                            | Short code:<br>2B02                    | NTC PTC PT1K MODBUS BMS                                                                                            |
| IREVC0HN0U     | IR33+ 16A 8A 8A 8A 115/230VAC<br>BUZ 2NTC 2DI SCREW<br>TERMINALS                              | IJWPSA4B02S0523<br>Short code:         | iJW SMALL 115230VAC 4<br>RELAY 2HP 8A 5A 5A NFC RTC<br>BT NTC PTC PT1K MODBUS                                      |
| IREVC0HC0U     | IR33+ 16A 8A 8A 8A 115/230VAC<br>BUZ 2NTC 2DI RTC SCREW<br>TERMINALS                          | <u>41302</u>                           | BMS                                                                                                    |
| IREVF0EN0U     | IR33+ 8A 8A 5A 230VAC BUZ<br>2NTC 1DI SCREW TERMINALS                                         |                                        |                                                                                                    |
| Supervisor con | nection Carel protocol                                                                        | IJWPSA4R02S0518<br>Short code:<br>4R02 | IJW SMALL 115230VAC 4<br>RELAY 2HP 8A 5A 5A NFC RTC<br>2NTC PTC PT1K CAREL BMS<br>Note: NFC ONLY - NO<br>BLUETOOTH |
| IR33 Retro     |                                                                                               | <u> </u>                               |                                                                                                    |
| IR33C0HR00     | IR33 16A 8A 8A 8A 115/230VAC<br>BUZ 2NTC 2DI IR SCREW<br>TERMINALS                            | IJWPSA4B02S0523<br>Short code:<br>4B02 | iJW SMALL 115230VAC 4<br>RELAY 2HP 8A 5A 5A NFC RTC<br>BT NTC PTC PT1K MODBUS<br>BMS                               |
| PowerCompa     | act                                                                                           |                                        |                                                                                                    |
| PB00S0EA10     | POWERCOMPACT 8A 8A (AUX)<br>NTC 230V SCREW TERMINALS                                          | IJWPLA6B07S0516                        | iJW LARGE 115230VAC 6<br>RELAY 30A 16A 8A 8A 8A 8A                                                                 |
| PB00F0HA10     | POWERCOMPACT 16A 8A 8A 8A<br>NTC 115/230V MORS.FASTON<br>CONNECTORS                           | Short code:<br>6B07                    | NFC RTC BT NTC PTC PT1K<br>MODBUS BMS                                                                              |
| PB00H0HB10     | POWERCOMPACT 2HP 16A 8A<br>8A 8A NTC 115/230V FASTON<br>CONNECTORS                            |                                        |                                                                                                    |
| PB00S0SA50     | POWERCOMPACT SMALL 30A<br>8A (AUX) NTC 230V SCREW<br>TERMINALS                                |                                        |                                                                                                    |
| PB00C0SN50     | POWERCOMPACT SMALL 30A<br>8A 5A 5A NTC 230V SCREW<br>TERMINALS                                |                                        |                                                                                                    |
| PB00S0SAFA     | POWERCOMPACT SMALL WIDE<br>30A 8A (AUX) NTC 230V SCREW<br>TERMINALS DISPLAY BLUE              |                                        |                                                                                                    |
| PB00C0SNFA     | POWERCOMPACT SMALL WIDE<br>30A 8A 5A 5A 2NTC 115/230VAC<br>2DI SCREW TERMINALS DISPL.<br>BLUE |                                        |                                                                                                    |

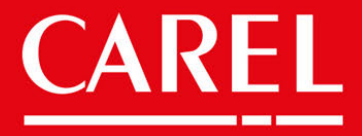

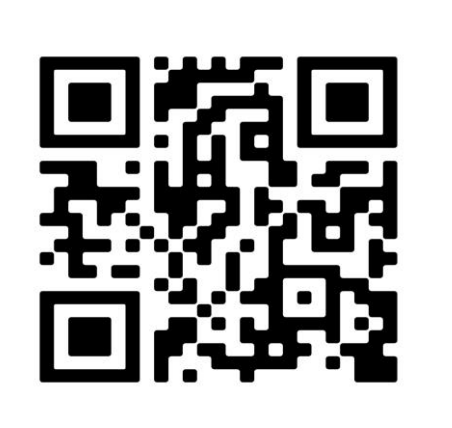

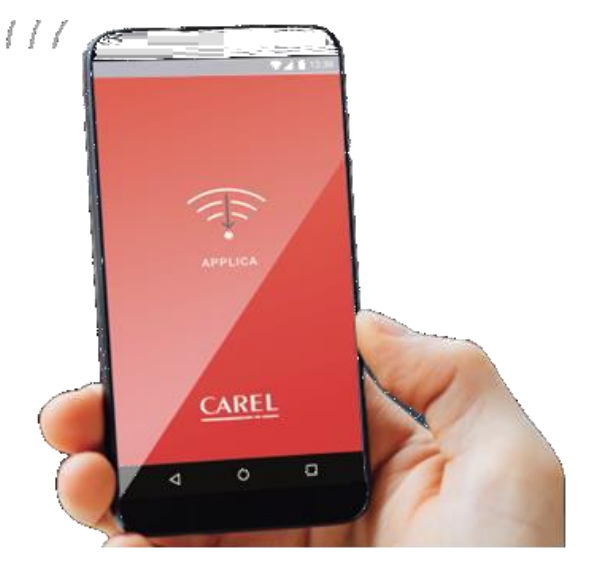

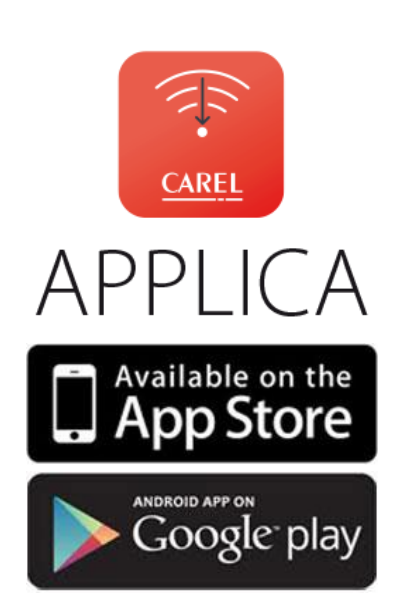

CAREL Australia Pty. Ltd. ACN. 067 528 269 Head Office - Sydney PH. (02) 8762 9200 Melbourne Office PH. (03) 9550 0898 Brisbane Office PH. (07) 3340 5107

#### **Technical Support**

Ph: (02) 8762 9200 Email: services.au@carel.com

#### Sales

Ph: (02) 8762 9200 Email: sales.au@carel.com

IJW Hardware Guide rev 1.2 26/04/2023